# **State Exchange of Education Data**

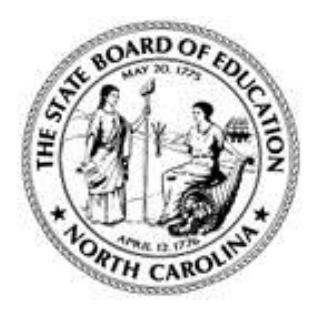

NC Department of Public Instruction 301 North Wilmington Street Raleigh, NC 27601

# NC SEED Application User Manual

April 2015 Version 1.7

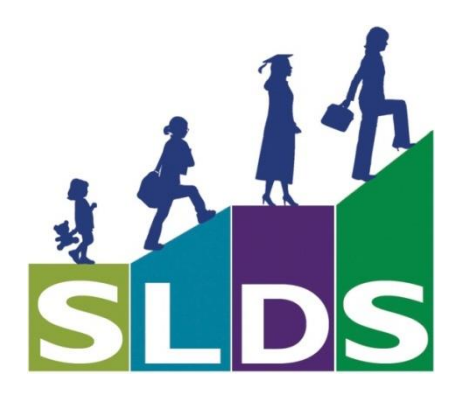

# **Revision History**

| Version | Author             | Date       | Changes                                                                                                    |
|---------|--------------------|------------|----------------------------------------------------------------------------------------------------|
| 1.0     | Robin Lucarelli    | 9/17/2013  | Initial draft                                                                                                    |
| 1.5     | Robin Lucarelli    | 9/30/2013  | Final draft                                                                                                    |
| 1.6     | Vicki<br>Humphreys | 10/10/2013 | Update to Application Support Contact                                                                                                    |
| 1.7     | Robin Lucarelli    | 4/7/2015   | <ul> <li>Added information on SEED Account<br/>Maintenance Form</li> <li>Added information SEED Training</li> <li>Added information about account locking when<br/>exceeding maximum number of invalid login<br/>attempts</li> <li>Added information on phishing threshold</li> </ul> |

# April 2015

# **Table of Contents**

| SEED APPLICATION OVERVIEW4                |
|-------------------------------------------|
| INTRODUCTION                              |
| Overview                                  |
| Intended Audience5                        |
| ACCESSING THE SEED APPLICATION            |
| Request SEED User Account6                |
| SEED Application Training7                |
| Accessing SEED for the First Time8        |
| Logging into SEED                         |
| Forgot/Reset Password12                   |
| FERPA Acknowledgement14                   |
| INTERACTIVE STUDENT SEARCH16              |
| Submit Interactive Student Search16       |
| Validation Error Messages17               |
| Interactive Search Results19              |
| Student Record Retrieval 21               |
| Export Student Record Data 23             |
| BATCH STUDENT SEARCH                      |
| Download Batch Student Search Template 27 |
| Prepare Batch Student Search File 29      |
| Submit Batch Student Search File          |
| Batch File Validation                     |
| Batch File Validation Results             |
| Submit Batch Search File                  |
| Batch Search Results                      |
| LOGGING OUT OF SEED                       |

# April 2015

| ED APPLICATION SUPPORT CONTACT4          | 0 |
|------------------------------------------|---|
| PPENDIX A: DATA ELEMENT VALIDATIONS4     | 2 |
| PPENDIX B: SEED ACCOUNT MAINTENANCE FORM | 3 |

# **SEED Application Overview**

The <u>State Exchange of Education Data</u> (SEED), formerly known as <u>Southeast Education Data</u> Exchange (SEED) enables participants to track and share information for K12 transfer students who cross state lines. Collaboration among participating states enables students' data to follow them across state lines. The application goals for participating states are two-fold:

- Validate K12 student mobility within the region. Detecting that a student has moved to another state has the potential to reduce a state's dropout rate.
- Ensure that a K12 student's longitudinal data is transferred from one state to another when the student transfers within the region. The amount of data shared, in terms of years and content, is determined by individual participating States. (Note: North Carolina is currently sharing LEA Directory, School Directory, Student Identity, Student Demographics and Student Contact, with participating states.)

When these goals are met, participating States realize three primary benefits:

- Improved continuity of services for regional K12 transfer students
- Enhanced accuracy of K12 graduation and drop-out rate calculations
- Contribute to other efforts aimed at ensuring all K12 students graduate from high school ready for a career and/or a postsecondary course of study

The Georgia Department of Education has developed, operates, and maintains a centralized point of exchange (HUB) for routing requests and responses for information related to transfer of students across state lines for states participating in SEED.

The charter states that participated in this project include Alabama, Colorado, Florida, Georgia\*, Kentucky\*, North Carolina\*, Oklahoma, and South Carolina.

\* Pilot State

# Introduction

#### Overview

The purpose of this SEED User Manual is to identify features of the SEED application and to provide instructions to SEED users on how to navigate and use the application.

#### **Intended Audience**

This document is intended for use by NC SEED users (NC State Administrators, NC District Administrators, NC State Users, and NC District Users).

# **Accessing the SEED Application**

#### **Request SEED User Account**

In order to access the SEED application, a user must first request a SEED User Account from their NC SEED Administrator. For State level users and District Administrators, the SEED Administrator is the NC SEED State Administrator; for LEA level users, the SEED Administrator is the NC SEED District Administrator (assigned per LEA).

It is up to each LEA/Charter to determine who shall be granted access to the SEED application. Typically, LEAs/Charters will grant access to their PowerSchool Coordinator, Data Manager, or someone in their Accountability department. It is advised that each LEA/Charter have at least two district administrators so there is a backup when one is not available.

Every SEED user must first submit a *SEED Account Maintenance* form (see Appendix B: SEED Account Maintenance Form) to the NC DPI. This form is available on the NC DPI SEED web page (<u>http://www.ncpublicschools.org/data/seed/account/</u>). The LEA/Charter Site Security Officer completes Part 1 of the form and the individual requesting access to SEED completes Part 2 of the form. The individual requesting access to SEED (Part 2 of form) must sign the form and check both the FERPA statement and the Confidentiality Agreement boxes otherwise the individual will not be granted access. If the individual requesting access to SEED (Part 2 of form) is the Site Security Officer (Part 1 of form), the individual's information will be used to populate both Part 1 and Part 2 of the form.

In addition, the Site Security Officer Name (Part 1 of form) must match the name of the Site Security Officer on file at the NC DPI. If the names do not match, the individual requesting access to SEED will be notified and requested to update the SEED Account Maintenance form with the correct Site Security Officer name that is on file at the NC DPI. If the Site Security Officer has changed at the LEA/Charter, the LEA/Charter will need to update the Site Security Officer name on file at the NC DPI. Please refer to the SEED Registration page (<u>http://www.ncpublicschools.org/data/seed/account</u>) for contact information or any questions regarding LEA/Charter site security officers.

Email the completed SEED Account Maintenance form to the contact found on the top of the form next to 'RETURN TO:'. The contact information is also listed on the SEED registration page (http://www.ncpublicschools.org/data/seed/account/).

Most SEED User Accounts are created within 2 business days of receipt of the form, but it can be up to 7 business days before the site security officer is verified and the account is created.

Upon creation of your SEED User Account, an email notification is sent to the email address given to the SEED Administrator that created the user account. It is imperative that the email address used for your SEED user account is a valid, working email account and that you have access to it.

The email notification will show up in your Inbox with the subject line 'Your SEED Account has been created'. The email will come from 'donotreply@doe.k12.ga.us'. The body of the email will provide a link to the SEED application and a temporary password.

| From:    | donotreply@doe.k12.ga.us                                                                             |
|----------|----------------------------------------------------------------------------------------------------|
| To:      | TODAT COCH CIT                                                                                       |
| Cc       |                                                                                                    |
| Subject: | Your SEED account has been created.                                                                  |
|          |                                                                                                    |
|          | Dear <b>Artisimizmunilii</b> ,                                                                       |
|          | Your seed account has been created. Please use the below temporary password to login.                |
|          | Temporary password:                                                                                  |
|          | Please login using the link given<br>https://ncidp.seedx.org/Account/Login.aspx.                     |
|          | You may need to copy and paste this link into your browser window in order for it to work correctly. |
|          |                                                                                                    |

Click on the link in the body of the email to launch the SEED application or paste the link (URL: <u>https://ncidp.seedx.org/Account/Login.aspx</u>) into your preferred web browser (Internet Explorer, Mozilla Firefox, Google Chrome).

# **SEED Application Training**

It is advised that anyone planning to use the SEED Application receive training appropriate to their user role. If your role is:

• District User: obtain training from your LEA/Charter SEED District Administrator. Once the training video is available, you may obtain training by watching the SEED User Training Video.

- District Administrator: after initial rollout in March-April 2015, quarterly training will be available. Once the training video is available, you may obtain training by watching the SEED District Administrator Training Video.
- State User: after initial rollout in March-April 2015, quarterly training will be available. Once the training video is available, you may obtain training by watching the SEED User Training Video.

Please visit the NC DPI SEED website for SEED State and District Administrator contact information <u>http://www.ncpublicschools.org/data/seed/</u>.

### Accessing SEED for the First Time

When the URL link is accessed in a web browser, the following Log In page is displayed:

| og in - SEED Administration + |      |  |
|-------------------------------|------|--|
| EDUCATION DATA EXCH           | INGE |  |
|                               |      |  |
| Log in.                       |      |  |
| Email*                        |      |  |
| Password*                     |      |  |
| (                             |      |  |
| Forgot\Reset password?        |      |  |
| Log in                        |      |  |
| [                             | m    |  |

To log into the SEED application, the user enters his/her email address and a password. If this is the first time logging into the SEED application, use the temporary password that was provided in the User Account Created email notification. Provided that the email address and temporary password was entered correctly, you will be prompted to change your password.

# April 2015

| refox 🔻                 |                   |               |      |                    |                   |              |
|-------------------------|-------------------|---------------|------|--------------------|-------------------|--------------|
| EDUCATION DATA EXCHANGE |                   |               |      | Hello, relaisja at | Qania depringraa. | 🛛 🍋 Sign out |
|                         |                   |               | Home |                    | SEED Searc        | :h           |
| Change Password.        |                   |               |      |                    |                   |              |
| New Password            |                   |               |      |                    |                   |              |
| Reenter Password        |                   |               |      |                    |                   |              |
| Change Password         |                   |               |      |                    |                   |              |
|                         |                   |               | _    | _                  | _                 | _            |
|                         | © 2013 - All righ | its reserved. |      |                    |                   |              |
|                         |                   |               |      |                    |                   |              |

Enter the new password twice and click the **Change Password** button. (The SEED application requires a minimum of 8 characters for the password.) If the passwords match then the SEED application displays a message that the password was updated successfully.

| Firefox  Change Password - SEED Administration + |                                                       |  |  |  |
|--------------------------------------------------|-------------------------------------------------------|--|--|--|
| EDUCATION DATA EXCHANGE                          | Hello, r <del>atinjust@mindopring.com/</del> sign out |  |  |  |
|                                                  | Home SEED Search                                      |  |  |  |
| Change Password.                                 |                                                       |  |  |  |
| The password has been updated successfully       |                                                       |  |  |  |
| Confinue>>                                       |                                                       |  |  |  |
|                                                  |                                                       |  |  |  |
| © 2013 - All rights reserved.                    |                                                       |  |  |  |
|                                                  |                                                       |  |  |  |

Click the **Continue** button to log into the SEED application. The SEED Log In page is displayed.

# April 2015

# April 2015

# Logging into SEED

| Firefox                |   |  |
|------------------------|---|--|
| EDUCATION DATA EXCHANG | E |  |
|                        |   |  |
|                        |   |  |
| Log in.                |   |  |
| Email*                 | - |  |
|                        |   |  |
| Password*              |   |  |
| Forgot\Reset password? |   |  |
| Log in                 |   |  |
|                        |   |  |
|                        | ш |  |
|                        |   |  |

The *Email Address* and *Password* fields on the **Log In** page are mandatory. The SEED application will provide an error message if an attempt is made to log into the SEED application without entering an *Email Address* and a *Password*.

| Firefox  Log in - SEED Administration + |                              |  |
|-----------------------------------------|------------------------------|--|
|                                         | CHANGE                       |  |
| Email* Password*                        | The email field is required. |  |
| Forgot/Reset password?                  | III                          |  |

Additionally, the *Email Address* and *Password* combination must be valid. If a user login fails authentication, the SEED application provides an error message regarding invalid login credentials.

Note: The maximum number of invalid login attempts is 3. If a user exceeds the maximum number of invalid login attempts, their SEED User Account will be locked. The user will need to contact their SEED Administrator to unlock their SEED User Account.

| refox >                                                  |  |
|----------------------------------------------------------|--|
| EDUCATION DATA EXCHANGE                                  |  |
|                                                          |  |
| Log in.                                                  |  |
| Your login attempt was not successful. Please try again. |  |
| Email*                                                   |  |
| xxx                                                      |  |
| Password*                                                |  |
|                                                          |  |
|                                                          |  |
| Log in                                                   |  |

After entering valid log in credentials, the following **Home** page is displayed. Note that the user's email address is displayed in the upper right corner, next to the **Sign Out** button that allows the user to exit the SEED Application.

| Firefox  FileHome Page - SEED Administration + |                                                              |
|------------------------------------------------|--------------------------------------------------------------|
| EDUCATION DATA EXCHANGE                        | Hello, NCStateUser@Admin.com! 🔶 Sign out<br>Home SEED Search |
| Please choose an option below.<br>SEED Search  | User's Email and<br>Log Off button                           |
| ●2013 - Al rights reserved.                    |                                                              |

Page 12

# Forgot/Reset Password

To reset a forgotten password or to change a password, click the 'Forget/Reset Password' link above the **Log in** button on the **Log in** page.

| Firefox <b>T</b>         | +                               |  |
|--------------------------|---------------------------------|--|
| EDUCATION DA             | TA EXCHANGE                     |  |
| Forgot\Reset password? - | Click link to reset<br>password |  |

The SEED application displays the **Forgot Password** page. Enter your email address in the space provided and click the **Submit** button.

| Firefox     Image: Second second second |     |
|----------------------------------------------------------------------------------------------------|-----|
| EDUCATION DATA EXCHANGE                                                                                                    | Î   |
| Forgot Password. Please enter your email below*.                                                                                                    | -   |
| A user code will be sent to your registered email address. Please enter that User Code in the next screen to continue to reset your passwor                                                                                                    | rd. |
|                                                                                                    |     |
| © 2013 - All rights reserved.                                                                                                    | Ţ   |

The SEED application sends an email notification, containing a 'user code' to the specified email address. The email notification will show up in your Inbox with the subject line 'SEED account password change request'. The email will come from 'donotreply@doe.k12.ga.us'. The body of the email will provide temporary password.

| Fro | n: donotreply@doe.k12.ga.us Sent: Thu 9/26/2013                                                                  | 3:56 PM |
|-----|----------------------------------------------------------------------------------------------------|---------|
| To: |                                                                                                    |         |
| Sut | ject: SEED account password change request.                                                                      | _       |
|     | Dear                                                                                                    |         |
|     | You requested to change your seed account password. Please use the below temporary code to change your password. |         |
|     | Temporary password:                                                                                              |         |
|     |                                                                                                    |         |
|     |                                                                                                    | -       |

Use the temporary password in the email as input to the *User Code* on the **Forgot Password** page. Enter the new password twice; once as *New Password* and once as *Re-enter Password*. (The SEED application requires a minimum of 8 characters for the password.) The error message 'Passwords do not match' is displayed when the two passwords do not match exactly.

| HTEROX     Forgot Password - SEED Administration     +                                                                |  |
|----------------------------------------------------------------------------------------------------|--|
| EDUCATION DATA EXCHANGE                                                                                               |  |
|                                                                                                    |  |
| Forgot Password.                                                                                                    |  |
| Please check your email for a User Code. Enter the User Code on this screen and then change your password. User Code* |  |
| New Password*                                                                                                    |  |
| Change Password                                                                                                    |  |
|                                                                                                    |  |
| © 2013 - Al rights reserved.                                                                                          |  |
|                                                                                                    |  |

# April 2015

#### FERPA Acknowledgement

To access the Student Search feature, click either the <u>SEED Search</u> link (on the far left of the Home page) or the SEED Search tab (on the far right of the Home page).

| Firefox  File Home Page - SEED Administration + |                               |                                          |
|-------------------------------------------------|-------------------------------|------------------------------------------|
| EDUCATION DATA EXCHANGE                         |                               | Hello, NCStateUser@Admin.com! 🌪 Sign out |
| Please choose an option below.                  | Invoke Student<br>Search      | Home SEED Search                         |
|                                                 | © 2013 - All rights reserved. |                                          |

All SEED users are required to agree to the regulations defined by the Family Educational Rights and Privacy Act (FERPA) before they access any student data. As such, the SEED application has been configured for North Carolina to display the **FERPA Acknowledgement** screen prior to advancing to the **Student Search** page. To advance to the Student Search page, click the **I Agree** button.

Each time a user logs into the SEED application and requests the Student Search function, he/she will be presented with the **FERPA Acknowledgement** screen and must agree to the FERPA Regulations to proceed further. At this point, should the user choose not to agree to the FERPA Regulations, he/she must close the web browser to exit the SEED application.

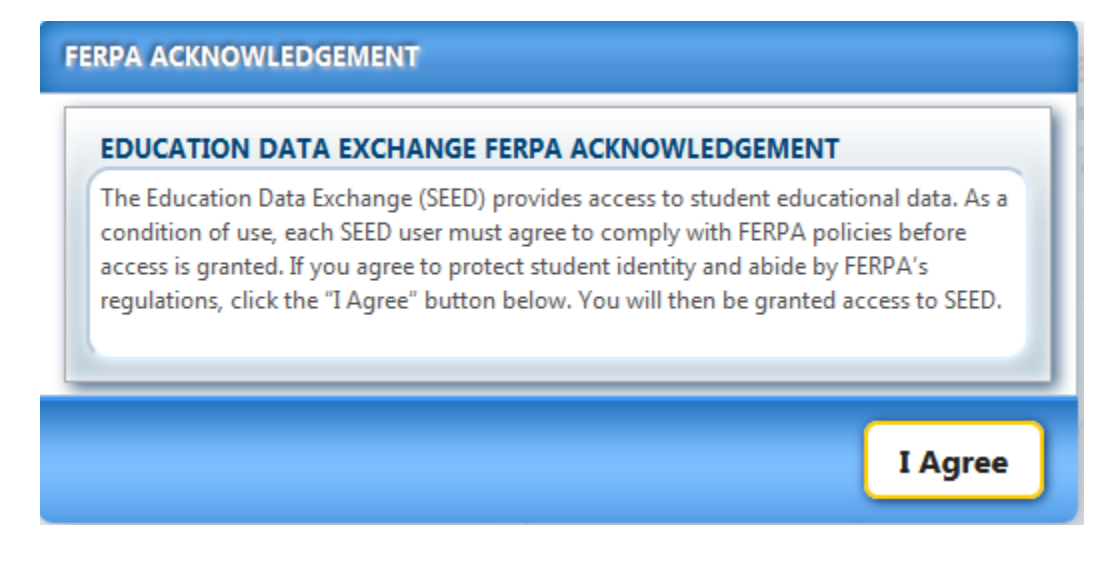

For more information on FERPA, visit the U.S. Department of Education website: <u>http://www.ed.gov/policy/gen/guid/fpco/ferpa/index.html</u>.

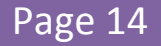

Clicking the **I Agree** button indicates a user's willingness to comply with FERPA Regulations and allows the user access to the **Student Search** page, from which the user may invoke an interactive student search or a batch student search.

| UCATION DATA EXCHANGE |                                |              |   |                                   |              | Interactive Student Search Ba | tch Search 💦 Si                            |                     |
|-----------------------|--------------------------------|--------------|---|-----------------------------------|--------------|-------------------------------|--------------------------------------------|---------------------|
| C                     | urrent State<br>* Last Name:   | Not Provided |   | * First Name:                     | Not Provided |                               | * Birth Date: mm/dd/yyyy                   | * State or States t |
|                       | Middle Name:                   | Not Provided |   | Name Suffix:                      | Not Provided |                               | Gender: Any                                | Search              |
|                       | Race/Ethnicity:                | Any          | - | Last 4 digits of SSN:             | Not Provided |                               | Number of Years to<br>Search: Not Provided | All States 🗸        |
|                       | Birth Country:                 | Any          | • | Birth State:                      | Any          | •                             | Birth City: Not Provided                   |                     |
|                       | Parent Last<br>Name:           | Not Provided |   | Parent First Name:                | Not Provided |                               | State Student Unique ID: Not Provided      | Georgia 🗸           |
| F                     | ormer State<br>Street Address: | Not Provided |   | ormer State Student Unique<br>ID: | Not Provided |                               | Grade Level: Any                           | Kentucky            |
|                       | City:                          | Not Provided |   | State:                            | Any          | •                             | ZIP Code: Not Provided                     |                     |

The **Student Search** page is divided into two tabs. The first, and default, tab is the **Interactive Student Search** tab. The **Interactive Student Search** is used to find a single student using the student search form as input to the search. The second tab is the **Batch Search** tab and is used to find more than one student using a batch file of student records as input to the search.

Note that the right top corner of the **Student Search** page provides the current SEED software version number and date of last software update.

# **Interactive Student Search**

# Submit Interactive Student Search

| DUCA | tion Data Exchange                           |   |                                   |              | Interactive Student Se        | arch Batch Search     | Sign out     |
|------|----------------------------------------------|---|-----------------------------------|--------------|-------------------------------|-----------------------|--------------|
|      | Current State<br>* Last Name: Not Provided   |   | * First Name: (                   | Not Provided | * Birth Date: mm              | n/dd/yyyy * State     | or States to |
|      | Middle Name: Not Provided                    |   | Name Suffix:                      | Not Provided | Gender: Any                   | •                     | Search:      |
|      | Race/Ethnicity: Any                          | • | Last 4 digits of SSN:             | NotProvided  | Number of Years to Search: No | t Provided All States | V            |
|      | Birth Country: Any                           | • | Birth State:                      | Any          | Birth City: No                | t Provided            | 177          |
|      | Parent Last Name: Not Provided               |   | Parent First Name:                | NotProvided  | State Student Unique ID: No   | t Provided            | V            |
|      | Former State<br>Street Address: Not Provided |   | Former State Student Unique ID: ( | Not Provided | Grade Level: Any              | Kentucky              |              |
|      | City: Not Provided                           |   | State:                            | Any          | ZIP Code: No                  | tProvided             |              |

The **Interactive Student Search** is the default search on the **Student Search** page. The **Student Search** page initiates the request to locate a student. Only 3 data elements are required to search for a student: *Last Name* <u>or</u> *First Name*, *Birth Date*, and *State or States to Search*. Each of these data elements is denoted by a red asterisk (\*).

*States to Search* defaults to all participating states that are listed; however, the user can select or deselect individual states from the list.

NOTE: NC District Administrators and NC District Users do not have access to search NC student data. As a result, North Carolina is not listed as a participating state to search for NC District Administrators and NC District Users.

While only 3 data elements are required to search for a student, providing only these data elements may result in a large number of possible matches. The more data elements provided for the search, the more precise the results. To prevent phishing, the number of possible matches returned is limited to 10 per state.

Several search data elements have drop-downs for ease of entry and consistency of results. They are:

- Gender
- Race/Ethnicity
- Birth Country
- Birth State
- Grade Level
- Former State

Possible values for these data elements are compliant with the Common Education Data Standards (CEDS). Race/Ethnicity is a good example of a data element whose values in the drop-down are compliant with CEDS values.

| CATION DATA EX                  | CHANGE                                                                 |                       |              | Interactive Student Search                 | Batch Search 🕴    |
|---------------------------------|------------------------------------------------------------------------|-----------------------|--------------|--------------------------------------------|-------------------|
| Current State<br>* Last Name:   | Not Provided                                                           | * First Name:         | Not Provided | * Birth Date: mm/dd/yyyy                   | * State or States |
| Middle Name:                    | Not Provided                                                           | Name Suffix:          | Not Provided | Gender: Any 👻                              | Searc             |
| Race/Ethnicity:                 | Any                                                                    | Last 4 digits of SSN: | Not Provided | Number of Years to<br>Search: Not Provided | All States        |
| Birth Country:                  | Any<br>Hispanic or Latino                                              | inh State:            | Any          | Birth City: Not Provided                   |                   |
| Parent Last<br>Name:            | American Indian or Alaska Native<br>Asian<br>Black or African American | rs: Name:             | Not Provided | State Student Unique ID: Not Provided      | Georgia           |
| Former State<br>Street Address: | Native Hawaiian or Other Pacific Islander<br>White                     | nt Unique<br>ID:      | Not Provided | Grade Level: Any                           | Kentucky          |
| City:                           | Not Provided                                                           | State:                | Any          | ZIP Code: Not Provided                     |                   |

Once a sufficient number of data elements are entered, click on **Submit** button to initiate the search or the **Clear** button to reset the screen for a new search.

| Submit | Clear |
|--------|-------|
|        |       |

#### **Validation Error Messages**

Very little validation is required on the Student Search screen, but the following errors are possible:

- Please enter the Last or First Name.
- Please enter a valid Birth Date.

- Invalid format, please reenter as (MM/DD/YYYY).
- Please select a State or States to search.

See <u>Appendix A: Data Element Validations</u> for complete list of validations that are applied to each of the SEED search data elements.

If an error occurs, the error message is displayed in red as shown below:

| EDUCATION DATA EXCHANGE                      |                                 |              | Interactive Student Search              | Batch Search Sign out |
|----------------------------------------------|---------------------------------|--------------|-----------------------------------------|-----------------------|
| Current State<br>* Last Name: Not Provided   | * First Name:                   | Not Provided | * Birth Date: mm/dd/yyyy                | * State or States to  |
| Middle Name: Not Provided                    | Name Suffix:                    | Not Provided | Gender: Any                             | Search:               |
| Race/Ethnicity: Any                          | Last 4 digits of SSN:           | Not Provided | Number of Years to Search: Not Provided | All States 🗸          |
| Birth Country: Any                           | Birth State: A                  | ny 👻         | Birth City: Not Provided                |                       |
| Parent Last Name: Not Provided               | Parent First Name:              | Not Provided | State Student Unique ID: Not Provided   | Georgia 🗸             |
| Former State<br>Street Address: Not Provided | Former State Student Unique ID: | Not Provided | Grade Level: Any                        | - Kentucky            |
| City: Not Provided                           | State: A                        | ny 🗸         | ZIP Code: Not Provided                  |                       |

The keyed data is displayed under the *Searching for:* Section near the bottom of the page as you tab to the next field or when you click the **Submit** button.

| ITION DATA EXCHANGE                                             | Interactive Student Search Batch Search 👘 Sign   |
|-----------------------------------------------------------------|--------------------------------------------------|
| Current State<br>* Last Name: Salanda * First Name: Not Provide | ad * Birth Date: 10/18/2004 * State or States to |
| Middle Name: Not Provided Name Suffix: Not Provide              | ad Gender: Female                                |
| Race/Ethnicity: Any Last 4 digits of SSN: Not Provide           | ad Number of Years to Not Provided All States V  |
| Birth Country: Any Birth State: Any                             | Birth City: Not Provided                         |
| Parent Last Not Provided Parent First Name: Not Provide         | ad State Student Unique ID: Not Provided         |
| Former State Student Unique Not Provided ID: Not Provided       | ad Grade Level: Any Kentucky V                   |
| City: Not Provided State: Any                                   | ZIP Code: Not Provided                           |

# **Interactive Search Results**

While the SEED application is searching for student records, the **'Searching'** disc is displayed.

|                                              |                                              | Interactive Student Search              | atch Search 👘 Sign out |
|----------------------------------------------|----------------------------------------------|-----------------------------------------|------------------------|
| Current State<br>* Last Name: Casteneda      | * First Name: Not Provided                   | * Birth Date: 12/02/1991                | * State or States to   |
| Middle Name: Not Provided                    | Name Suffix: Not Provided                    | Gender: Male 👻                          | Search:                |
| Race/Ethnicity: Any                          | Last 4 digits of SSN:     Searching          | Number of Years to Search: Not Provided | All States             |
| Birth Country: Any                           | Spinning disc Birth St                       | Birth City: Not Provided                |                        |
| Parent Last Name: Not Provided               | searching for Parent First Nam               | State Student Unique ID: Not Provided   |                        |
| Former State<br>Street Address: Not Provided | Former State Student Unique ID: Not Provided | Grade Level: Any                        | Kentucky 🗸             |
| City: Not Provided                           | State: Any                                   | ZIP Code: Not Provided                  |                        |

Once the SEED application has completed the search, the disc disappears and search results are displayed.

|                                                                                                    |                                                        | Interactive Student Search Batch Search Sign o           |
|----------------------------------------------------------------------------------------------------|--------------------------------------------------------|----------------------------------------------------------|
| Current State<br>* Last Name: Castaneda                                                                                                    | * First Name: Not Provided                             | * Birth Date: 12/02/1991 * State or States to<br>Search: |
| Middle Name: Not Provided                                                                                                    | Name Suffix: Not Provided                              | Gender: Male                                             |
| Race/Ethnicity: Any                                                                                                    | Last 4 digits of SSN: Not Provided                     | Number of Years to Search: Not Provided                  |
| Birth Country: Any                                                                                                    | Birth State: Any                                       | Birth City: Not Provided                                 |
| Parent Last Name: Not Provided                                                                                                    | Parent First Name: Not Provided                        | State Student Unique ID: Not Provided                    |
| Former State<br>Street Address: Not Provided                                                                                                    | Former State Student Unique ID: Not Provided           | Grade Level: Any                                         |
| City: Not Provided                                                                                                    | State: Any                                             | ZIP Code: Not Provided                                   |
| Searching for:<br>Last Name: CASTANEDA, DOB: 12/02/1991, Searching In: ALL ST<br>Search Results (disploying 2 Results)<br>GA 1 record(s) found<br>KY 1 record(s) found<br>Fe | IATES, Gender: MALE.<br>displays search<br>sults here. |                                                          |

Summary results are displayed in real-time to show progress in each state that was selected as a state to search.

| Search<br>Last Nam | ng for:<br>e: CASTA | NEDA, DOB: 12/02/1991, Searching In: ALL STATES, Gender: MALE. |
|--------------------|---------------------|----------------------------------------------------------------|
| Searc              | h Results           | : (displaying <b>2</b> Results)                                |
| ►                  | ●GA                 | 1 record(s) found                                              |
| ۱.                 | ●КҮ                 | 1 record(s) found                                              |
| 1                  |                     |                                                                |
|                    |                     |                                                                |
| •                  | ●KY                 | 1 record(s) found                                              |

#### Legend for Search Results by State:

| lcon        | Description                                                  |
|-------------|--------------------------------------------------------------|
| •           | Indicates at least 1 record found per the search criteria on |
|             | that State's appliance.                                      |
|             | Indicates no matching records were found for the provided    |
|             | search criteria on that State's appliance                    |
| (Searching) | Indicates the system is busy searching the state's appliance |
|             | for records                                                  |
|             | Indicates the state's appliance is unavailable and was not   |
|             | searched (having technical issues)                           |

Click on the **Expand** icon to expand the search results and view possible matches provided by a state:

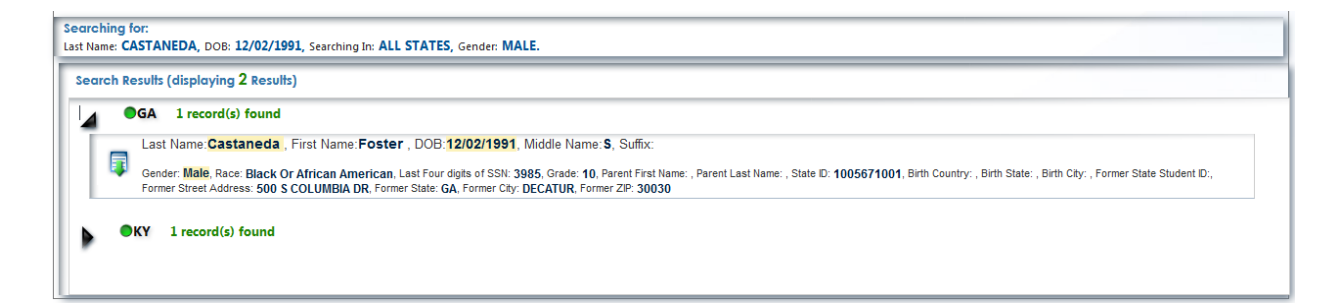

If, after reviewing all the possible matches, the student is not found, consider providing additional search criteria or expanding the search to include other participating states.

Page 21

#### **Student Record Retrieval**

Once the student is found among the possible matches returned by the states, the user can click on

the **Get Student Record** icon to view the found student's record.

Note: Keep in mind the FERPA Regulations and that only after the student match has been verified to be the exact student, should the student records be downloaded from the SEED application.

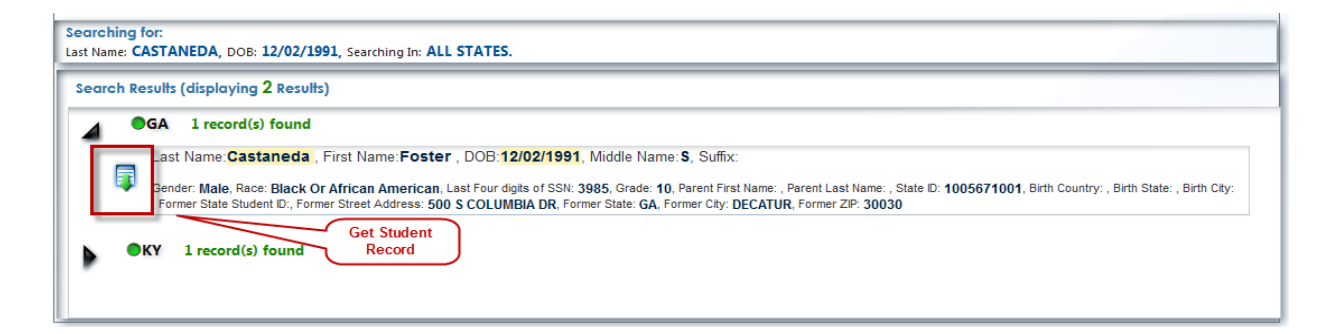

A window opens with all available student data for the selected student.

Note: The student information displayed below is not actual student data and does not resolve to a real person. The student information was made up for purposes of testing the SEED application and producing a user manual.

| Student                    | Demog           | raphic        |                |                |                            |            |           |                              |                  |                |               |                     |                      |                     |                |                   |                  |                            |
|----------------------------|-----------------|---------------|----------------|----------------|----------------------------|------------|-----------|------------------------------|------------------|----------------|---------------|---------------------|----------------------|---------------------|----------------|-------------------|------------------|----------------------------|
| State Student<br>Unique ID | Last<br>Name    | First<br>Name | Middle<br>Name | Name<br>Suffix | Last 4<br>digits of<br>SSN | Birth Date | Gender    | Race/Ethnicity               | Birth<br>Country | Birth<br>State | Birth<br>City | Parent<br>Last Name | Parent<br>First Name | Addres<br>Street #/ | ss - /<br>Name | Address -<br>City | Address<br>State | - Address -<br>Postal Code |
| 1005671001                 | Castaned        | a Foster      | s              |                | 3985                       | 1991-12-02 | Male      | Black Or African<br>American |                  |                |               |                     |                      | 500 S COLI<br>DR    | JMBIA D        | ECATUR            | GA               | 30030                      |
| Enrollme<br>School Year En | nt<br>tryDate F | xit Date      | Entry Grad     | le Level G     | ode Entry G                | rade Level | Descripti | on Cohort Year               | LFA Identifier   | LEA            | Name          | LEA Teleph          | one Schoo            | Identifier          | Sc             | hool Name         | e Se             | hool Telephone             |
| 2009 20                    | 09-01-26        | 1             | 10             |                | Tenth g                    | rade       |           |                              | 644              | Cornell        | District      | 678-6761200         | 0302                 |                     | East Hig       | h School          | 67               | 8 8741002                  |
| 2008 20                    | 08-03-24 20     | 008-05-23 (   | )9             |                | Ninth g                    | ade        |           |                              | 644              | Cornell        | District      | 678-6761200         | ) 1070               |                     | Valley H       | igh School        | 67               | 8.874.3702                 |
| 2008 20                    | 08-01-07 20     | 008-03-06     | )9             |                | Ninth g                    | ade        |           |                              | 644              | Cornell        | District      | 678-6761200         | 0 0176               |                     | Riverside      | High Sch          | ool Alt 67       | 8.676.3602                 |
| 2008 20                    | 07-12-13 20     | 007-12-14 (   | )9             |                | Ninth g                    | ade        |           |                              | 644              | Cornell        | District      | 678-6761200         | 0 0176               |                     | Riverside      | High Sch          | ool Alt 67       | 8.676.3602                 |
| 2008 20                    | 07-10-23 20     | 007-12-03 (   | )9             |                | Ninth g                    | ade        |           |                              | 644              | Cornell        | District      | 678-6761200         | 4069                 |                     | Troy Hig       | h School          | 67               | 8.874.2202                 |
| 2008 200                   | 07-10-15 20     | 007-10-17 0   | )9             |                | Ninth g                    | ade        |           |                              | 761              | Mahido         | l District    | 404-8023500         | 0182                 |                     | Merino I       | High Schoo        | ol 40            | 4.699.4537                 |
| 2008 201                   | 07-07-01 20     | 007-10-10     | )9             |                | Ninth g                    | ade        |           |                              | 644              | Cornell        | District      | 678-6761200         | 0 0497               |                     | St Regis       | High Scho         | ol 67            | 8.676.4202                 |
| 2007 200                   | 06-07-01        | (             | )9             |                | Ninth g                    | ade        |           |                              | 644              | Cornell        | District      | 678-6761200         | 0497                 |                     | St Regis       | High Scho         | ol 67            | 8.676.4202                 |
| Program                    |                 |               |                |                |                            |            |           |                              |                  |                |               |                     |                      |                     |                |                   |                  |                            |
| School I                   | Program         | Progra        | im Pi          | rogram Pa      | rticipation                | Program    | m Partici | pation Program               | n Exit Reason    | Prog           | ram Exit      | Reason              | LEA                  | LEA                 | Sch            | ool !             | School           | School                     |

Due to the amount of data available, scrolling up/down and right/left may be required.

April 2015

The available data categories associated with a student record include:

- LEA Directory
- School Directory
- Student Identity
- Student Demographics
- Student Contact
- Parent/Guardian Identification
- Enrollment
- Discipline
- Assessment
- Assessment Performance Level
- Academic Record
- Program
- Program ID

If a State does not include a particular data category in their SEED database, then the message 'Data not available' is displayed below the column headings for that data category.

If a User's role does not permit them to see a particular data category, then the message 'Your role is not authorized to view this data' is displayed below the column headings for that data category.

The amount of data returned will vary from state to state. All participating states have agreed to make as much data available as possible; however, until further notice, North Carolina is providing only the following information to other states:

- LEA Directory
- School Directory
- Student Identity
- Student Demographics
- Student Contact

When finished reviewing the student's record, click the **Close** button to return to the **Student Search** screen.

# **Export Student Record Data**

On the **Student Record** page is an option to export the student's data. The **MyData** button, shown in the upper right corner of the student record, provides this capability.

| DUCAI                    |                            | ALAC          | HANGE          | 31001              | INT REC                    | OKD        |                         |                              |                        |                |                      |                     |                      |                    | MyData<br>Button |                   | $\geq$          | Ľ                            |
|--------------------------|----------------------------|---------------|----------------|--------------------|----------------------------|------------|-------------------------|------------------------------|------------------------|----------------|----------------------|---------------------|----------------------|--------------------|------------------|-------------------|-----------------|------------------------------|
| Studen                   | t Demog                    | raphic        |                |                    |                            |            |                         |                              |                        | _              | _                    |                     |                      |                    |                  |                   | _               |                              |
| State Stude<br>Unique ID | nt Last<br>Name            | First<br>Name | Middle<br>Name | Name<br>Suffix     | Last 4<br>digits of<br>SSN | Birth Date | Gender                  | Race/Ethnicit                | y Birth<br>Country     | Birth<br>State | Birth<br>City        | Parent<br>Last Name | Parent<br>First Name | Addre<br>Street #/ | ss -<br>'Name    | Address -<br>City | Addres<br>State | s - Address -<br>Postal Code |
| .005671001               | Castaneo                   | la Foster     | s              |                    | 3985                       | 1991-12-02 | Male                    | Black Or African<br>American |                        |                |                      |                     |                      | 500 S COL<br>DR    | UMBIA            | DECATUR           | GA              | 30030                        |
| Enrolln<br>School Year   | Entry Date                 | Exit Date     | Entry Grad     | ie Level G         | ode Entry G                | rade Level | Descripti               | on Cohort Year               | LEA Identifier         | LEA            | Name                 | LEA Telepho         | one Schoo            | l Identifie        | S                | chool Nam         | e S             | School Telephone             |
| 009                      | 2009-01-26                 |               | 10             |                    | Tenth g                    | rade       |                         |                              | 644                    | Cornell        | District             | 678-6761200         | 0302                 |                    | East Hig         | gh School         | 6               | 78 8741002                   |
| 2008                     | 2008-03-24 2               | 008-05-23     | 09             |                    | Ninth g                    | rade       |                         |                              | 644                    | Cornell        | District             | 678-6761200         | 1070                 |                    | Valley H         | ligh Schoo        | 1 6             | 78.874.3702                  |
| 2008                     | 2008-01-07 2               | 008-03-06     | 09             |                    | Ninth g                    | rade       |                         |                              | 644                    | Cornell        | District             | 678-6761200         | 0176                 |                    | Riversid         | le High Sch       | nool Alt 6      | 78.676.3602                  |
| 800                      | 2007-12-13 2               | 007-12-14     | 09             |                    | Ninth g                    | rade       |                         |                              | 644                    | Cornell        | District             | 678-6761200         | 0176                 |                    | Riversid         | le High Sch       | nool Alt 6      | 78.676.3602                  |
| 800                      | 2007-10-23 2               | 007-12-03     | 09             |                    | Ninth g                    | rade       |                         |                              | 644                    | Cornell        | District             | 678-6761200         | 4069                 |                    | Troy Hi          | gh School         | 6               | 78.874.2202                  |
| 800                      | 2007-10-15 2               | 007-10-17     | 09             |                    | Ninth g                    | rade       |                         |                              | 761                    | Mahido         | I District           | 404-8023500         | 0182                 |                    | Merino           | High Scho         | ol 4            | 04.699.4537                  |
| 800                      | 2007-07-01 2               | 007-10-10     | 09             |                    | Ninth g                    | rade       |                         |                              | 644                    | Cornell        | District             | 678-6761200         | 0497                 |                    | St Regis         | High Scho         | ool 6           | 78.676.4202                  |
| 007                      | 2006-07-01                 |               | 09             |                    | Ninth g                    | rade       |                         |                              | 644                    | Cornell        | District             | 678-6761200         | 0497                 |                    | St Regis         | High Scho         | ool 6           | 78.676.4202                  |
| Progra<br>School<br>Year | n<br>Program<br>Identifier | Progr<br>Nan  | am P<br>1e     | rogram Pa<br>Start | articipation<br>Date       | Progra     | m Particip<br>Exit Date | oation Progra                | ım Exit Reason<br>Code | Prog           | ram Exit<br>Descript | Reason              | LEA<br>Identifier    | LEA<br>Name        | Sch<br>Iden      | ool<br>tifier     | School<br>Name  | School<br>Telephone          |
| Academ                   | ic Reco                    | r d           |                |                    |                            |            |                         |                              |                        |                | -                    |                     |                      |                    |                  | -                 |                 |                              |
|                          |                            |               | Course         |                    |                            |            |                         |                              |                        |                | Cre                  | dit                 |                      |                    |                  |                   |                 |                              |

Clicking the MyData button presents two options for exporting the student's data:

- SEED XML
- Comma Separated Values (CSV) file

| Α | pri | 201 | 5 |
|---|-----|-----|---|
|   |     |     |   |

| EDUCATIO                   |                    | A EXC         | IANGE          | STUDE              | ENT REC                    | ORD          |                        |                              |                       |                | Export SE<br>Export CS | ED XML 🔘            | et 🔘                |                    |                | Get D             | ata              | Ŀ                          |
|----------------------------|--------------------|---------------|----------------|--------------------|----------------------------|--------------|------------------------|------------------------------|-----------------------|----------------|------------------------|---------------------|---------------------|--------------------|----------------|-------------------|------------------|----------------------------|
| State Student<br>Unique ID | Last<br>Name       | First<br>Name | Middle<br>Name | Name<br>Suffix     | Last 4<br>digits of<br>SSN | Birth Date   | Gender                 | Race/Ethnicity               | Birth<br>Country      | Birth<br>State | Birth<br>City          | Parent<br>Last Name | Parent<br>First Nam | Addre<br>street #/ | ess -<br>/Name | Address -<br>City | Address<br>State | - Address -<br>Postal Code |
| 005671001                  | Castaneda          | Foster        | s              |                    | 3985                       | 1991-12-02   | Male                   | Black Or African<br>American |                       |                |                        |                     |                     | 500 S COL<br>DR    | UMBIA          | DECATUR           | GA               | 30030                      |
| ichool Year Entr           | ry Date Ex         | tit Date      | Entry Grad     | le Level C         | ode Entry (                | irade Level  | Descripti              | on Cohort Year               | LEA Identifier        | LEA            | Name                   | LEA Teleph          | one Scho            | ol Identifie       | r S            | chool Nam         | ie Sc            | hool Telephone             |
| 009 2009                   | 9-01-26            | 1             | 10             |                    | Tenth o                    | rade         |                        |                              | 644                   | Cornel         | I District             | 678-676120          | 0302                |                    | East Hi        | gh School         | 678              | 3 8741002                  |
| 008 2008                   | 8-03-24 200        | 08-05-23 (    | )9             |                    | Ninth g                    | rade         |                        |                              | 644                   | Cornel         | I District             | 678-676120          | 0 1070              |                    | Valley I       | High Schoo        | 678              | 3.874.3702                 |
| 008 2008                   | 8-01-07 200        | 08-03-06      | )9             |                    | Ninth g                    | rade         |                        |                              | 644                   | Cornel         | I District             | 678-676120          | 0 0176              |                    | Riversio       | de High Sch       | nool Alt 678     | 3.676.3602                 |
| 008 2007                   | 7-12-13 200        | 07-12-14      | )9             |                    | Ninth g                    | rade         |                        |                              | 644                   | Cornel         | I District             | 678-676120          | 0 0176              |                    | Riversio       | de High Sch       | nool Alt 678     | 3.676.3602                 |
| 008 2007                   | 7-10-23 200        | 07-12-03      | )9             |                    | Ninth g                    | rade         |                        |                              | 644                   | Cornel         | I District             | 678-676120          | 4069                |                    | Troy H         | igh School        | 678              | 3.874.2202                 |
| 008 2007                   | 7-10-15 200        | 07-10-17      | )9             |                    | Ninth g                    | rade         |                        |                              | 761                   | Mahid          | ol District            | 404-802350          | 0182                |                    | Merino         | High Scho         | ol 404           | 1.699.4537                 |
| 008 2007                   | 7-07-01 200        | 07-10-10      | )9             |                    | Ninth g                    | rade         |                        |                              | 644                   | Cornel         | I District             | 678-676120          | 0497                |                    | St Regi        | s High Scho       | ool 678          | 3.676.4202                 |
| 007 2006                   | 5-07-01            | 0             | )9             |                    | Ninth g                    | rade         |                        |                              | 644                   | Cornel         | I District             | 678-676120          | 0497                |                    | St Regi        | s High Scho       | ool 678          | 3.676.4202                 |
| Program                    |                    |               |                |                    |                            |              |                        |                              |                       |                |                        |                     |                     |                    |                |                   |                  |                            |
| School Pr<br>Year Id       | rogram<br>entifier | Progra<br>Nam | e Pr           | rogram Pa<br>Start | rticipation<br>Date        | Program<br>E | m Partici<br>ixit Date | pation Program               | n Exit Reason<br>Code | Prog           | gram Exit<br>Descript  | Reason              | LEA<br>Identifie    | LEA<br>r Name      | Sc<br>Ider     | hool<br>Itifier   | School<br>Name   | School<br>Telephone        |
| Academic                   | Recor              | d<br>C        | ourse          |                    |                            |              |                        |                              |                       |                | , Cre                  | dit                 |                     |                    |                |                   |                  |                            |

Select the desired format (XML or CSV) to download and click the **Get Data** button to extract the record. Depending on your web browser settings, the operating system will either prompt you to **Open** or **Save** the file or the operating system will automatically save the file in the location designated for files downloaded from the Internet.

# April 2015

#### Example of a downloaded CSV file:

| 1  | ile Home       | Insert Pa                                                                                                    | age Layout   | Formulas        | Data      | Review View   | PDF            |               |              |               |                                 |                      |            |              |            |               |             |            | ۵         | (2) □ 6               | 5 23 |
|----|----------------|----------------------------------------------------------------------------------------------------|--------------|-----------------|-----------|---------------|----------------|---------------|--------------|---------------|---------------------------------|----------------------|------------|--------------|------------|---------------|-------------|------------|-----------|-----------------------|------|
|    | 🗎 🔏 Cut        | Calibri                                                                                                    |              | × 11 × A*       | . = _     |               | E Wran Text    | Gana          | al           |               |                                 | Normal               | Bad        | -            |            | 🐄 🎬           | Σ AutoSu    | im • A     | 40.       | -                     | _    |
|    | 📄 🗈 Copy 🕶     | Calibit                                                                                                    |              |                 | ·         |               | e wiap text    | Gener         | ai           |               | ž 💷                             | Norman               | Dau        | *            |            |               | 🛃 Fill 😁    | ZI         | uru       |                       |      |
| Ра | ste 🛷 Format I | Painter B I                                                                                                    | <u>n</u> . E | 🗄 *   🧐 * 🗛     | . 88      |               | Merge & C      | enter • \$ •  | % ,          | *.0 Condition | onal Format<br>ing * as Table * | Good                 | Neutral    | Ŧ            | insert     | Delete Format | 🖉 Clear 🔻   | Filter *   | Select *  | Sign and<br>Encrypt * |      |
|    | Clipboard      | 5                                                                                                    | Font         |                 | G.        | Alignm        | ent            | 5             | Number       | Gi .          |                                 | Styles               |            |              |            | Cells         |             | Editing    |           | Privacy               |      |
|    | C17            | - (0                                                                                                    | $f_{x}$      |                 |           |               |                |               |              |               |                                 |                      |            |              |            |               |             |            |           |                       | ~    |
|    | С              | D                                                                                                    | E            | F               | G         | н             | 1.00           | J             | K            | L             | M                               | N                    | 0          | Р            | Q          | R             | S           | т          | U         | V                     | T.   |
| 1  |                |                                                                                                    |              |                 |           |               |                |               |              |               |                                 |                      |            |              |            |               |             |            |           |                       |      |
|    | SSN4           | Last Or                                                                                                    | First        | Middle          | Generati  | Sex           | Birth Date     | Country Of    | State Of     | City Of       | Race                            | Address              | Address    | State        | Address    | Parent        | Parent      | Parent     | Parent    | Error Ms              | 3    |
|    |                | Surname                                                                                                    | Name         | Name            | on Code   |               |                | Birth Code    | Birth        | Birth         |                                 | Street               | City       | Abbrevia     | Postal     | First         | Middle      | Last Or    | Generati  |                       |      |
|    |                |                                                                                                    |              |                 | Or Suffix |               |                |               | Abbreviati   |               |                                 | Number And           |            | tion         | Code       | Name          | Name        | Surname    | on Code   |                       |      |
| 2  | 2095           | Castanoda                                                                                                    | Fortor       | c               |           | Malo          | 12/2/1991      |               | on           |               | Black Or Afr                    | Name<br>500 S COLUMB | DECATUR    | GA           | 20020      |               |             |            | Or Suffix |                       | +    |
| 4  | 3585           | Castaneua                                                                                                    | roster       | 5               |           | wate          | 12/2/1551      |               |              |               | black Of All                    | 500 5 000000         | DECATOR    | <b>GA</b>    | 30030      |               |             |            |           |                       | -    |
| F  | Entry Date     | Exit Date                                                                                                    | Entry        | Grade Level     | Cohort    | School Year   | Local          | Organization  | Telephone    | School        | Name Of                         | School               | Error Msg  |              |            |               |             |            |           |                       |      |
|    |                |                                                                                                    | Grade        | Description     | Year      |               | Education      | Name          | Number       | Identifier    | Institution                     | Telephone            |            |              |            |               |             |            |           |                       |      |
|    |                |                                                                                                    | Level        |                 |           |               | Agency         |               |              |               |                                 | Number               |            |              |            |               |             |            |           |                       |      |
| 5  |                |                                                                                                    |              |                 |           |               | Identifier     |               |              |               |                                 |                      |            |              |            |               |             |            |           |                       |      |
| 6  | 1/26/2009      |                                                                                                    | 10           | Tenth grade     |           | 2009          | 644            | Cornell Distr | 678-6761200  | 302           | East High Sc                    | 678 8741002          |            |              |            |               |             |            |           |                       |      |
| 7  | 3/24/2008      | 5/23/2008                                                                                                    | 9            | Ninth grade     |           | 2008          | 644            | Cornell Distr | 678-6761200  | 1070          | Valley High                     | 678.874.3702         |            |              |            |               |             |            |           |                       |      |
| 8  | 1/7/2008       | 3/6/2008                                                                                                    | 9            | Ninth grade     |           | 2008          | 644            | Cornell Distr | 1678-6761200 | 176           | Riverside Hi                    | 678.676.3602         |            |              |            |               |             |            |           |                       |      |
| 9  | 12/13/2007     | 12/14/2007                                                                                                    | 9            | Ninth grade     |           | 2008          | 644            | Cornell Distr | 16/8-6/61200 | 1/6           | Riverside Hi                    | 678.676.3602         |            |              |            |               |             |            |           |                       |      |
| 10 | 10/23/2007     | 12/3/2007                                                                                                    | 5            | Ninth grade     |           | 2008          | 761            | Mahidol Dist  | 1078-0701200 | 4009          | Merino Hig                      | 0/8.8/4.2202         |            |              |            |               |             |            |           |                       |      |
| 12 | 7/1/2007       | 10/10/2007                                                                                                    |              | Ninth grade     |           | 2008          | 644            | Cornell Distr | 1678-6761200 | 497           | St Regis Hig                    | 678 676 4202         |            |              |            |               |             |            |           |                       | -    |
| 13 | 7/1/2006       | 10/ 20/ 2007                                                                                                    | 9            | Ninth grade     |           | 2007          | 644            | Cornell Distr | 1678-6761200 | 497           | St Regis Hig                    | 678.676.4202         |            |              |            |               |             |            |           |                       |      |
| 14 | .,.,.          |                                                                                                    |              | 0               |           |               |                |               |              |               |                                 |                      |            |              |            |               |             |            |           |                       |      |
|    | Program        | Program                                                                                                    | Program      | Program         | Program   | Program Exit  | School Year    | Local         | Organizati   | Telephone     | School                          | Name Of              | School     | Error Msg    |            |               |             |            |           |                       |      |
|    | Name           | Identifier                                                                                                    | Participat   | t Participation | Exit      | Reason        |                | Education     | on Name      | Number        | Identifier                      | Institution          | Telephone  |              |            |               |             |            |           |                       |      |
|    |                |                                                                                                    | ion Start    | Exit Date       | Reason    | Description   |                | Agency        |              |               |                                 |                      | Number     |              |            |               |             |            |           |                       |      |
| 15 |                |                                                                                                    | Date         |                 |           |               |                | Identifier    |              |               |                                 |                      |            |              |            |               |             |            |           |                       |      |
| 16 |                |                                                                                                    |              |                 |           | _             |                |               |              |               |                                 |                      |            |              |            |               |             |            | _         |                       | -    |
| 1/ | Marking        | Course                                                                                                    | Course       | Course Title    | Grade     | Grade Level   | Grade          | Number Of     | Credit       | Credit Type   | School Vear                     | Local                | Organizati | Telephon     | School     | Name Of       | School      | Error Mea  |           |                       | -    |
|    | Period         | Identifier                                                                                                    | Code         | course mile     | Level     | Description   | Farned         | Credits       | Type         | Farned        | School real                     | Education            | on Name    | e            | Identifier | Institution   | Telenhone   | LITOI WISE |           |                       |      |
|    | r chioù        | inclusion of the second second s | System       |                 |           | besarption    | comeo          | Earned        | Earned       | Description   |                                 | Agency               | onnanc     | Number       | - activite | motreation    | Number      |            |           |                       |      |
| 18 |                |                                                                                                    |              |                 |           |               |                | -             |              |               |                                 | Identifier           |            |              |            |               |             |            |           |                       |      |
| 19 | Nine-week      | 17.011                                                                                                    | State        | Health (9-12)   | 9         | Ninth grade   | 70(D)          | 0.5           | 585          | Carnegie un   | 2007                            | 644                  | Cornell Di | s 678-67612  | 497        | St Regis Hi   | 678.676.420 | 02         |           |                       | Ŧ.   |
| 20 | Nine-week      | 36.051                                                                                                    | State        | Personal Fitr   | 1 9       | Ninth grade   | 90(A)          | 0.5           | 585          | Carnegie un   | 2007                            | 644                  | Cornell Di | s 678-67612  | 497        | St Regis Hi   | 678.676.420 | 02         |           |                       | T    |
| 21 | Nine-week      | 45.9511                                                                                                    | State        | Social Science  | ( 9       | Ninth grade   | 10(F)          | 0             | 585          | Carnegie un   | 2007                            | 644                  | Cornell Di | s 678-67612  | 497        | St Regis Hi   | 678.676.420 | 02         |           |                       |      |
| 22 | Nine-week      | 45.9711                                                                                                    | State        | Social Science  | e 9       | Ninth grade   | 40(F)          | 0             | 585          | Carnegie un   | 1 2007                          | 644                  | Cornell Di | s 678-67612  | 497        | St Regis Hi   | 678.676.420 | )2         |           |                       |      |
| 23 | Semester       | 20.40101                                                                                                    | State        | Foundations     |           | Ninth grade   | 70(D)          | 1             | . 585        | Carnegie un   | n 2007                          | 644                  | Cornell Di | s 678-67612  | 497        | St Regis Hi   | 678.676.420 | 02         |           |                       |      |
| 24 | Semester       | 23.961                                                                                                    | State        | Ninth Grade     | 1 9       | Ninth grade   | 80(B)          | 1             | . 585        | Carnegie un   | n 2007                          | 644                  | Cornell Di | s 678-67612  | 497        | St Regis Hi   | 678.676.420 | )2         |           |                       |      |
| 25 | Semester       | 26.912                                                                                                    | State        | Biology I (9-1  |           | Ninth grade   | 71(C)          | 1             | 585          | Carnegie un   | 2007                            | 644                  | Cornell Di | s 678-67612  | 497        | St Regis Hi   | 678.676.420 | )2         |           |                       |      |
| 26 | Semester       | 27.949                                                                                                    | State        | Applied Geo     |           | Ninth grade   | 12(F)          | 0             | 585          | Carnegie un   | 2007                            | 644                  | Cornell Di | s 678-67612  | 497        | St Regis Hi   | 678.676.420 | 12         |           |                       |      |
| 2/ | Semester       | 27.949                                                                                                    | State        | Applied Geo     |           | Ninth grade   | 0/(F)<br>16(F) |               | 585          | Carnegie un   | 2007                            | 644                  | Cornell Di | 678-67612    | 497        | St Regis Hi   | 678 676 420 | 12         |           |                       |      |
| 20 | Semester       | 27.963                                                                                                    | State        | Euclidean Ge    |           | Ninth grade   | 59(F)          |               | 585          | Carnegie un   | 2007                            | 644                  | Cornell Di | 678-67612    | 497        | St Regis Hi   | 678.676.420 | 12         |           |                       |      |
| 30 | 2nd Semeste    | 23.063                                                                                                    | State        | World Literat   | t 10      | ) Tenth grade | 46(F)          |               | 585          | Carnegie un   | 2007                            | 644                  | Cornell Di | \$ 678-67612 | 302        | East High S   | 678 874100  | 2          |           |                       | -    |
| н  | < ► ► 10056    | 571001_9_12                                                                                                    | 2013 1_3     | 87_34 PM 🥂      | 1/        |               |                |               | 505          |               | 2005                            | 14                   |            |              |            |               |             |            |           |                       |      |
| Re | ady            |                                                                                                    |              |                 |           |               |                |               |              |               |                                 |                      |            |              |            |               | =           | 100%       | Θ         | 0(                    | ÷) . |

#### Example of a downloaded XML file:

```
-<SEED CEDS V2.0>
 -<Kl2Student>
   -<Identity>
       <StudentIdentifier>1005671001</StudentIdentifier>
       <IdentificationSystemForStudent>State</IdentificationSystemForStudent>
       <SSN4>3985</SSN4>
       <LastOrSurname>Castaneda </LastOrSurname>
       <FirstName>Foster </FirstName>
       <MiddleName>S</MiddleName>
       <GenerationCodeOrSuffix/>
     </Identity>
   -<Demographic>
       <Sex>Male</Sex>
       <Birthdate>1991-12-02</Birthdate>
       <CountryOfBirthCode/>
       <StateOfBirthAbbreviation/>
       <CityOfBirth/>
       <AmericanIndianOrAlaskaNative>No</AmericanIndianOrAlaskaNative>
       <Asian>No</Asian>
       <BlackOrAfricanAmerican>Yes</BlackOrAfricanAmerican>
       <NativeHawaiianOtherPacIslander>No</NativeHawaiianOtherPacIslander>
       <White>No</White>
       <HispanicOrLatinoEthnicity>No</HispanicOrLatinoEthnicity>
     </Demographic>
    -<Contact>
       <AddressStreetNumberAndName>500 S COLUMBIA DR</AddressStreetNumberAndName>
       <AddressCity>DECATUR</AddressCity>
       <StateAbbreviation>GA</StateAbbreviation>
       <AddressPostalCode>30030</AddressPostalCode>
     </Contact>
    -<Enrollment>
     -<Enrollment Values>
         <SEEDLEAIdentifier>4B9794C2-DBE3-433E-BD3B-222BBEF74820</SEEDLEAIdentifier>
         <SEEDSchoolIdentifier>868E33ED-A19D-40B7-B7BC-31EE61992E41</SEEDSchoolIdentifier>
         <EntryDate>2009-01-26</EntryDate>
         <ExitDate/>
         <EntryGradeLevel>10</EntryGradeLevel>
         <GradeLevelDescription>Tenth grade</GradeLevelDescription>
         <CohortYear/>
       </Enrollment Values>
     -<Enrollment Values>
         <SEEDLEAIdentifier>DCE56848-159C-43F6-8BA3-ECEB9584C1DF</SEEDLEAIdentifier>
         <SEEDSchoolIdentifier>7E16C739-FB07-4961-B965-B48DA9E1DB7F</SEEDSchoolIdentifier>
         <EntryDate>2008-03-24</EntryDate>
         <ExitDate>2008-05-23</ExitDate>
         <EntryGradeLevel>09</EntryGradeLevel>
         <GradeLevelDescription>Ninth grade</GradeLevelDescription>
         <CohortYear/>
       </Enrollment_Values>
```

#### **April 2015**

### **Batch Student Search**

The **Batch Search** is an alternative to the **Interactive Student Search** function on the **Student Search** page. Where the **Interactive Student Search** searches for one student at a time, the **Batch Search** allows the user to search for more than one student at a time by submitting a .CSV file that contains search criteria on the students for which the search is being conducted.

The Batch workflow first validates the submitted data for any errors. Users have the option of export the errors for correction or continue to submit the batch for searching matches. Matched results are returned as a CSV file and can be downloaded and reviewed.

#### **Download Batch Student Search Template**

To begin the batch search, click on the **Get Template File** icon to download the batch search template from the **Batch Search** page.

| PUBLIC SCHOOLS OF NORTH CAROLINA           State Board of Education   Department of Public Instruction         State Excha | nge of Education Data                                                  |
|----------------------------------------------------------------------------------------------------|------------------------------------------------------------------------|
| Education Data Exchange                                                                                                    | Interactive Student Search Batch Search Sign out                       |
| Get Template File SEED Batch Process  * File Upload: Number of Years to Search:                                            | ★ State or States to Search:<br>All States<br>Georgia<br>Xentucky<br>V |
|                                                                                                    | Validate Clear                                                         |
| Searching for:                                                                                                    |                                                                        |

Depending on your web browser settings, the operating system with either prompt you to **Open** or **Save** the file or the operating system will automatically save the file in the location designated for files downloaded from the Internet.

View the Batch Search Template: <u>SEED Batch File Template.xlsx</u> View the Batch Search Template Information: <u>SEED Batch File Information.xlsx</u>

# April 2015

# NC DPI SEED User Manual

| - | Opening SEEDBatchRee               | cords.csv                                                          | 23   |
|---|------------------------------------|--------------------------------------------------------------------|------|
|   | You have chosen to                 | open:                                                              |      |
|   | EEDBatchRee                        | cords.csv                                                          |      |
|   | which is a: Mic<br>from: https://u | crosoft Excel Comma Separated Values File (195 by<br>Jat.seedx.org | tes) |
|   | What should Firefo                 | do with this file?                                                 |      |
|   | Open with                          | Microsoft Excel (default)                                          | -    |
|   | Save File                          |                                                                    |      |
|   | Do this <u>a</u> utor              | matically for files like this from now on.                         |      |
|   |                                    | OK                                                                 | cel  |

Open the **SEEDBatchRecords.csv** template in MS Excel to view the data elements (columns) that are used for the batch search.

|      |                         | 0 - 0 - <u>0</u> |             |                             |        |             | -         |            | SEEDBatchReco  | ords.csv       | - Micro | soft Excel        |                      |                       |           | 1.30    |                                       | 100       | 1      | - 0     | X      |
|------|-------------------------|------------------|-------------|-----------------------------|--------|-------------|-----------|------------|----------------|----------------|---------|-------------------|----------------------|-----------------------|-----------|---------|---------------------------------------|-----------|--------|---------|--------|
| F    | ile Hom                 | e Insert         | Page Layout | Formulas D                  | Data R | eview Vie   | w PDF     |            |                |                |         |                   |                      |                       |           |         |                                       |           |        | ۵ 🕜 🗖   | er 23  |
|      | 🚆 🔏 Cut                 | ÷ Ca             | libri       | 11 · A A                    | = =    | <b>-</b> »- | 📑 Wrap    | Text       | General        | •              |         |                   |                      | <b>i</b> i            | Σ Auto    | Sum * A | a a a a a a a a a a a a a a a a a a a | 0         |        |         |        |
| Pa   | Form                    | at Painter       | IU-B        | ] •   <u>⊘</u> • <u>A</u> • |        |             | Merge     | & Center * | \$ - % ,       | .00 ÷.0        | Format  | ting * as Table * | Styles *             | nsert Delete For      | Clea      | r Filte | Select *                              | Encrypt * |        |         |        |
|      | Clipboard               | F24              | Font        | 5                           |        | Alignm      | ient      | lý,        | Number         | Γ <sub>8</sub> |         | Styles            |                      | Cells                 |           | Editing |                                       | Privacy   |        |         |        |
|      | A4                      | - (              | fx          |                             |        |             |           |            |                |                |         |                   |                      |                       |           |         |                                       |           |        |         | ~      |
| d    | A                       | В                | C           | D                           | E      | F           | G         | Н          | 1              |                | J       | К                 | L                    | M                     | N         | 0       | р                                     | Q         | R      | S       |        |
| 1    | Last <mark>N</mark> ame | FirstName        | DateOfBirth | MiddleName                  | Suffix | Gender      | Ethnicity | SSN4       | CountryOfBirth | StateC         | fBirth  | CityOfBirth       | Guardian<br>LastName | GuardianFirst<br>Name | StudentID | Address | GradeLeve                             | el City   | State  | ZipCode |        |
| 2    |                         |                  |             |                             |        |             |           |            |                |                |         |                   |                      |                       |           |         |                                       |           |        |         |        |
| 3    |                         |                  |             |                             |        |             |           |            |                |                |         |                   |                      |                       |           |         |                                       |           |        |         |        |
| 4    |                         |                  |             |                             |        |             |           |            |                |                |         |                   |                      |                       |           |         |                                       |           |        |         |        |
| 5    |                         |                  |             |                             |        |             |           |            |                |                |         |                   |                      |                       |           |         |                                       |           |        |         |        |
| 6    |                         |                  |             |                             |        |             |           |            |                |                |         |                   |                      |                       |           |         |                                       |           |        |         |        |
| 7    |                         |                  |             |                             |        |             |           |            |                |                |         |                   | _                    |                       |           |         |                                       |           |        |         | •      |
| 14 • | SEE                     | DBatchReco       | rds 🥂 🙄     |                             |        |             |           |            |                |                |         |                   | 14                   |                       |           |         |                                       |           | 0      |         | PU .   |
| Rea  | ady                     |                  |             |                             |        |             |           |            |                |                |         |                   |                      |                       |           |         |                                       |           | 0% 😑 🛁 |         | ÷÷ .:: |

Except for *Former State Student Unique ID, Number of Years to Search* and *State or States to Search*, all of the data elements on the **Interactive Student Search** page are included in the **SEEDBatchRecords.csv** template. (*Number of Years to Search* and *State or States to Search* fields are specified on the **Batch Search** page at the time the batch file is submitted to SEED.)

#### **Prepare Batch Student Search File**

Prepare the SEEDBatchRecords.csv file by entering the student search criteria into the spreadsheet. The Batch Search allows SEED Users to submit a batch of up to 4,000 students. The first record in the batch file must be the original Header Record. The Header Record is the record (or row) that contains the column names. (See the <u>Download Batch Student Search Template</u> section for instructions on downloading the Batch Search Template.) Except for the *Grade Level* field, the same validation rules apply to the batch search data elements that apply to the interactive search data elements. (See <u>Appendix A: Data Element Validations</u> for complete list of validations that are applied to each of the SEED search data elements.)

| Dropdown Value            | Batch File Value |
|---------------------------|------------------|
| Infant/toddler            | IT               |
| Preschool                 | PR               |
| Prekindergarten           | РК               |
| Transitional Kindergarten | ТК               |
| Kindergarten              | KG               |
| First Grade               | 01 or 1          |
| Second Grade              | 02 or 2          |
| Third Grade               | 03 or 3          |
| Fourth Grade              | 04 or 4          |
| Fifth Grade               | 05 or 5          |
| Sixth Grade               | 06 or 6          |
| Seventh Grade             | 07 or 7          |
| Eighth Grade              | 08 or 8          |
| Ninth Grade               | 09 or 9          |
| Tenth Grade               | 10               |
| Eleventh Grade            | 11               |
| Twelfth Grade             | 12               |
| Grade 13                  | 13               |
| Postsecondary             | PS               |
| Adult education           | AE               |
| Ungraded                  | UG               |
| Other                     | Other            |

For submitting *Grade Level* in the Student Batch file, the valid values are:

# April 2015

Note: Upon opening the .CVS file in MS Excel, MS Excel may reformat the *Date of Birth* column to a format that is unacceptable to the batch search. If this occurs, use the MS Excel **'Format Cells'** function to format the date as MM/DD/YYYY.

|      | A4 ( 1               | <b>17</b> - (2 - )    | <u>∆</u> ]=   =             |            |          |        |              |                    | SEEDBa                    | tchRecords.csv -            | Microsoft Excel | 1000            |               |                     |         |            |          | Į     |         | x   |
|------|----------------------|-----------------------|-----------------------------|------------|----------|--------|--------------|--------------------|---------------------------|-----------------------------|-----------------|-----------------|---------------|---------------------|---------|------------|----------|-------|---------|-----|
| F    | le Hon               | ne Insert             | Page Layout                 | Formulas   | Data     | Revi   | ew View      | PDF                |                           |                             |                 |                 |               |                     |         |            |          | 0     | s 🕜 🗆 🥫 | 9 X |
|      |                      |                       |                             | 🖉 Ruler 🛛  | √ Formu  | la Bar | Q 📑          |                    |                           | s s                         | plit 🗋 View     | v Side by Side  |               |                     |         |            |          |       |         |     |
| Nor  | mal Page F<br>Layout | Page Break<br>Preview | Custom Full<br>Views Screen | Gridlines  | ✓ Headir | ngs    | Zoom 100%    | Zoom t<br>Selectio | o New Arran<br>Mindow All | nge Freeze<br>I Panes + 🛄 U | nhide 관광 Res    | et Window Posit | ion Workspace | Switch<br>Windows + | Macros  |            | -        |       |         |     |
|      | W                    | orkbook View          | s                           | Sh         | ow       |        | Zoor         | n                  |                           |                             | Wind            | ow              |               |                     | Macros  |            |          |       |         |     |
|      | К9                   | - (                   | ≘ ∫x                        |            |          |        |              |                    |                           |                             |                 |                 |               |                     |         |            |          |       |         | ~   |
|      | А                    | В                     | С                           | D          | E        | F      | G            | Н                  | 1                         | J                           | к               | L               | M             | N                   | 0       | Р          | Q        | R     | S       |     |
|      | LastName             | FirstName             | DateOfBirth                 | MiddleName | Suffix   | Gende  | er Ethnicity | SSN4               | CountryOfBirth            | StateOfBirth                | CityOfBirth     | GuardianLast    | GuardianFirst | StudentID           | Address | GradeLevel | City     | State | ZipCode | 2   |
| 1    |                      |                       |                             |            |          |        |              |                    |                           |                             |                 | Name            | Name          |                     |         |            |          |       |         | =   |
| 2    | Castaneda            |                       | 12/02/1991                  |            |          | Male   |              | 3985               |                           |                             |                 |                 |               |                     |         |            |          |       |         |     |
| 3    | Sorrell              |                       | 07/01/1993                  |            |          | Femal  | e            |                    |                           |                             |                 |                 |               |                     |         |            |          |       |         |     |
| 4    | Johnson              |                       |                             |            |          |        |              |                    |                           | Rec #3                      | is missing Da   | te of Birth an  | d             |                     |         |            |          |       |         |     |
| 5    | Jones                |                       |                             |            |          |        |              | X123               |                           | 🔪 Rec #4 ha                 | s invalid data  | in the SSN4     | field.        |                     |         |            |          |       |         |     |
| 6    |                      |                       |                             |            |          |        |              |                    |                           |                             |                 |                 |               |                     |         |            |          |       |         |     |
| 7    |                      |                       |                             | 1          |          |        |              |                    |                           |                             |                 |                 |               |                     |         |            |          |       |         |     |
| 14.4 | > P SEE              | DBatchReco            | ords / Sheet1               | <u></u>    |          |        |              |                    |                           |                             |                 |                 |               |                     |         |            |          | -     |         |     |
| Rea  | dy                   |                       |                             |            |          |        |              |                    |                           |                             |                 |                 |               |                     |         |            | ] 🛄 100% | Θ     |         | + " |

Once the batch search file has been prepared, the next step is to upload the batch file into the SEED application for validation. If errors are detected during validation, the user may fix the errors and resubmit the file or the user may request to go forward with the search for any records in the file that do not contain validation errors. (Note: The last two records in the above sample Batch Search file are invalid.)

# Submit Batch Student Search File

To submit the batch search file, click on the **Browse** button to locate the batch search .CSV file that is to be uploaded to the SEED application.

| Firefox * | +                                                                                                    | _ <b>D</b> _ X |
|-----------|----------------------------------------------------------------------------------------------------|----------------|
|           | EDUCATION DATA EXCHANGE                                                                                                    |                |
|           | EDUCATION DATA EXCHANGE                                                                                                    |                |
|           | 3 Get Template File                                                                                                    | E              |
|           | SEED Batch Process   SEED Batch Process  SEED Batch Process  Secondary States of Search:  Af 5 States  Cecondary Cecondary  Rentucky  Cecondary  Cecondary  Cecondary  Cecondary  Cecondary  Cecondary  Cecondary  Cecondary  Cecondary  Cecondary  Cecondary  Cecondary  Cecondary  Cecondary  Cecondary  Cecondary  Cecondary  Cecondary  Cecondary  Cecondary  Cecondary  Cecondary  Cecondary  Cecondary  Cecondary  Cecondary  Search  Search  Se |                |
|           | Valdare Coar                                                                                                    |                |
|           | Searching for:                                                                                                    |                |

Once the batch search file is selected, select the states to search (or accept default of 'All States') and validate the batch file by clicking on the **Validate** button. Optionally, enter the number of years to search in the *Number of Years to Search* field. The default for the *Number of Years to Search* is all years.

| EDUCATION DATA EXCHANGE                                                                                                    | SEED version 10.1.1 Last Update: 7/31/2013                        |
|----------------------------------------------------------------------------------------------------|-------------------------------------------------------------------|
| EDUCATION DATA EXCHANGE                                                                                                    | Interactive Student Search Batch Search Sign out                  |
| Get Template File                                                                                                    |                                                                   |
| File loaded * File Upload: C:\SEEDBatchRecord: Browse. Number of Years to Search:                                           | * State or States to Search:<br>All States<br>Georgia<br>Kentucky |
| Note batch file name and<br>state selection.<br>Searching for:<br>File Name:SEEDBatchRecords.csv. Searching In: All States. | Velidate                                                          |

While the SEED application is validating the batch student search file, the **'Validation in Progress'** disc is displayed. Once the SEED application has completed the validation, the disc disappears and validation results are displayed.

|                                            | MANIGE                    |                                      |               |
|--------------------------------------------|---------------------------|--------------------------------------|---------------|
| Get Template File                          | Validation<br>in Progress | Interactive Student Search Batch Sea | rich Sign out |
|                                            |                           | * State or States to Search          |               |
| * File Upload: C:\SEEDBatchRecord: Browse_ | - Thurs                   | All States                           |               |
| Number of Years to Search:                 |                           | Kentucky                             |               |
|                                            |                           | Validate                             |               |
|                                            |                           | Validate                             |               |

# April 2015

#### April 2015

#### **Batch File Validation**

Upon completion of the batch search file validation, the SEED application displays the results. The results include the:

- Number of records validated,
- Number of records which had no errors, and
- Number of records which had errors.

At this point, the user may download the Export Error Details file by clicking on the '**Export**' we button, or if there are records that had no errors, submit the error-free records to the batch student search by clicking the '**Submit**' button.

| +                                                                                                    | SEED version 10.1.1 Last Update: 7/31/2013                                                      |
|----------------------------------------------------------------------------------------------------|-------------------------------------------------------------------------------------------------|
| State Board of Education   Department of Public Instruction                                                                                                    | State Exchange of Education Data                                                                |
| Education Data Exchange                                                                                                    | Interactive Student Search Batch Search Sign out                                                |
| Get Template File                                                                                                    |                                                                                                 |
| Searching for:<br>File Name:SEEDBatchRecords.csv. Searching In: All States.<br>Validation is Complete. Please see summary below.                                                                                                    |                                                                                                 |
| Records which had no errors 2<br>Records which had errors 2                                                                                                    | Export the Error Details to<br>view validation errors                                           |
| SOURCE VALIDATION COMPLETE<br>Only records that have been successfully validated will be searched; all records will be returned at<br>"Submit" to continue and process the valid entries, or click. "Cancel" to return to the main menu. | ter the search is complete. Click Submit records that had no errors to the batch student search |
| L                                                                                                    |                                                                                                 |
|                                                                                                    |                                                                                                 |

#### **Batch File Validation Results**

When the SEED application downloads the Error Details file, it is downloaded as a .CSV file. The file name is comprised of the Date and Time that the file was downloaded: MM\_DD\_YYYY HH\_MI\_SS, where MM is month, DD is day, YYYY is year, HH is hour, MI is minute, SS is second and AM or PM (Example: 9\_13\_2013 11\_51\_54 AM.csv).

The Error Details file includes all of the records that were included in the original batch student search file. It has the same format as the batch search file, with the exception of an additional column for error messages. The SEED application adds an 'ErrorMsg' column that contains the validation error message for records that did not pass validation. The example shown below illustrates this point. The last two records submitted in the batch search did not include *Date of* 

# *Birth*. As a result, these two records include the error message, 'Missing/Invalid Birth Date'. The first two records passed validation and therefore, do not include an error message.

| <b>X</b>                                                                                                    | _                                                               | 9_13_2013 11_51_54 AM.csv - Mici |                             | _ 6                         |        |
|----------------------------------------------------------------------------------------------------|-----------------------------------------------------------------|----------------------------------|-----------------------------|-----------------------------|--------|
| File Home Insert Page Layout Formulas                                                                          | Data Review View PDF                                            |                                  |                             | ر 😮 ۵                       | 23 🖷 🗆 |
| ↓ Cut     Calibri     • 11     • A* A*       Paste     B     ∠     U     · · · · · · · · · · · · · · · · · · · | = = = ≫ -<br>= ₩rap Text<br>= = = = = = = =<br>Merge & Center - | General -                        | 2 👬 🧧                       | and                         |        |
| Clipboard 12 Font 13                                                                                           | Alignment 5                                                     | Number 🕞                         | er * Select * Encry<br>Priv | ypt *<br>/acy               |        |
| E11 • (* <i>f</i> x                                                                                            |                                                                 |                                  |                             |                             | ~      |
| A B C D E                                                                                                    | F G H I                                                         | J K L                            | S                           | T U V                       | W_     |
| 1 LastName FirstName DateOfBirth MiddleNa Suffix                                                               | Gender Ethnicity SSN4 CountryO                                  | StateOfBir CityOfBirt Guardian   | ZipCode Erro                | orMsg                       |        |
| 2 Castaneda 12/02/1991                                                                                         | Male 3985                                                       |                                  |                             |                             | =      |
| 3 Sorrell 07/01/1993                                                                                           | Female                                                          |                                  |                             |                             |        |
| 4 Johnson                                                                                                    |                                                                 |                                  | Mis                         | sing/Invalid Date of Birth. |        |
| 5 Jones                                                                                                    |                                                                 |                                  | Mis                         | sing/Invalid Date of Birth. |        |
| 6                                                                                                    |                                                                 |                                  |                             |                             | · .    |
| HI + H 9 13 2013 11 51 54 AM                                                                                   |                                                                 |                                  |                             |                             | ▶ 1    |
| Ready                                                                                                    |                                                                 |                                  |                             | 100% 🗩 🗸                    | +      |

At this point, the user may wish to fix the records that did not pass validation and resubmit the file. It is not necessary to remove the *ErrorMsg* column as this column will be ignored by the Batch Student Search. Optionally, the user may submit the batch search file with errors, but only the errorfree records will be considered for the batch student search.

### Submit Batch Search File

To submit the student batch file, click the **Submit** button.

| +                                                            | SEED survivos 10.1.1                                                                                   |
|--------------------------------------------------------------|----------------------------------------------------------------------------------------------------|
| PUBLIC SCHOOLS OF NORTH CAR                                  | ROLINA<br>blic Instruction State Exchange of Education Data                                            |
| Education Data Exchange                                      | Interactive Student Search Batch Search Sign out                                                       |
| Get Template File                                            |                                                                                                    |
| Searching for:                                               |                                                                                                    |
| File Name:SEEDBatchRecords.csv. Searching In: All            | States.                                                                                                |
| Validation is Complete. Please see summary be                | low.                                                                                                   |
| Records validated: 4                                         | Export the Error Details to                                                                            |
| Records which had errors: 2                                  |                                                                                                    |
| SOURCE VALIDATION COMPLETE                                   | Submit records that had no errors                                                                      |
| "Submit" to continue and process the valid entries, or clici | searched, all records will be recursed after the search is complete. Click to the batch student search |
|                                                              | Submit                                                                                                 |
|                                                              |                                                                                                    |
| 11                                                           |                                                                                                    |
|                                                              |                                                                                                    |

# April 2015

While the SEED application searches for student records, the **'Searching for Matches'** disc is displayed. Once the SEED application has completed the search, the disc disappears and search results are displayed.

| Get Template File                                                                                                    | Searching<br>for Matches                           |  |
|----------------------------------------------------------------------------------------------------|----------------------------------------------------|--|
| Searching for:<br>File Name:SEEDBatchRecords.csv. Searching In: All States.                                                                                                    |                                                    |  |
| Validation is Complete. Please see summary below.                                                                                                    |                                                    |  |
| Records which had no errors 2 Export Error Det Records which had errors 2                                                                                                    | ails:                                              |  |
| SOURCE VALIDATION COMPLETE<br>Only records that have been successfully validated will be searched; all records will be return<br>continue and process the valid entries, or click "Cancel" to return to the main menu. | ed after the search is complete. Click "Submit" to |  |
|                                                                                                    | Submit                                             |  |
|                                                                                                    |                                                    |  |
|                                                                                                    |                                                    |  |

#### **Batch Search Results**

When the batch search for student matches is complete, the SEED application will display the results. The results include a count of:

- Records Submitted,
- Records With Errors,
- Records With Zero Results,
- Records With Only One Result, and
- Records Matched at Least One State.

# April 2015

|                               |                                                                                                    | Interactive Student S | earch Batch Search Sign out | _ |
|-------------------------------|----------------------------------------------------------------------------------------------------|-----------------------|-----------------------------|---|
| Get Template File             |                                                                                                    |                       |                             |   |
| Searching for:                |                                                                                                    |                       |                             |   |
| File Name:SEEDBatchRecords.cs | v. Searching In: All States.                                                                                                    |                       |                             | _ |
| BATCH RESULT                  |                                                                                                    |                       |                             |   |
| BATCH QUERY COMPLETE          | -                                                                                                    |                       |                             |   |
| Reco                          | Records Submitted: 4<br>Records With From: 2<br>Records With Zero Result: 2<br>Records With Only One Result: 0<br>rds Matched at least One State: 2 |                       |                             |   |
|                               |                                                                                                    |                       |                             |   |

At this point, the user may download the results file to view the contents. Depending on the search results, there may be student matches, no student matches and/or validation error messages. To

export the results of the batch search, click on the '**Download**' 🔯 button.

|    | 1 🖬 🗋 👫                          | <b>9 -</b> (2 - | 🛕 : I 🗸                               |        |           |        |                                       |                      |         | xcel                   |                              |                        |           |                                                         |                    |                       |                                |            |             | x        |
|----|----------------------------------|-----------------|---------------------------------------|--------|-----------|--------|---------------------------------------|----------------------|---------|------------------------|------------------------------|------------------------|-----------|---------------------------------------------------------|--------------------|-----------------------|--------------------------------|------------|-------------|----------|
|    | File Hom                         | ie Inse         | rt Page Layo                          | ut Fo  | ormulas   | Data   | Review View PD                        | F                    | •       |                        |                              |                        |           |                                                         |                    |                       |                                |            | ۵ 🕜 🗆       | e 23     |
| P  | Cut<br>Copy<br>Copy<br>Clipboard | at Painter      | Calibri<br><b>B</b> I <u>U</u> →<br>F | • 11   | ▼ A`      | A -    | 「日日日日日日日日日日日日日日日日日日日日日日日日日日日日日日日日日日日日 | ap Text<br>rge & Cer | nter •  | orm<br>as Tab<br>_/res | at Cell In<br>Ile * Styles * | sert Delete I<br>Cells | Format    | AutoSum<br>Fill <del>*</del><br>Clear <del>*</del><br>E | Sort &<br>Filter • | Find & Si<br>Select * | ign and<br>ncrypt ▼<br>Privacy |            |             |          |
|    | C1                               |                 | • (• fx                               | DateC  | ofBirth   |        |                                       |                      |         |                        |                              |                        |           |                                                         |                    |                       |                                |            |             | ~        |
|    | 4 A                              | В               | С                                     | D      | E         | F      | G                                     | н                    | L 1     | M                      | N                            | 0                      | Р         | Q                                                       | R                  | S                     | Т                              | U          | V           | V        |
| 1  | LastName                         | FirstNam        | 6 DateOfBirth                         | Middle | la Suffix | Gender | Ethnicity                             | SSN4                 | Countr, | Jian                   | if StudentID                 | Address                | GradeLeve | City                                                    | State              | ZipCode               | ErrorMsg                       | GA         | KY          |          |
| 2  | Castaneda                        |                 | 12/02/1991                            |        |           | Male   |                                       | 3985                 |         |                        | 4005574004                   |                        |           | 0.50.47.10                                              | ~ ~                |                       |                                | 1          | 1           |          |
| 3  | Castaneda                        | Foster          | 12/02/1991                            | s      |           | Male   | Black Or African American             | 3985                 |         |                        | 1005671001                   | 500 S COLUN            | 10        | DECATUR                                                 | GA                 | 30030                 |                                | 1          |             |          |
| 4  | Sorrall                          | roster          | 07/01/1991                            | 5      |           | Female | black Of Alfican American             | 2985                 | -       |                        | 10056/1001                   | 500 S COLON            | 10        | DECATOR                                                 | GA                 | 50050                 | ,                              | 1          | 1           |          |
| 6  | Sorrell                          | Miesha          | 07/01/1993                            | F      |           | Female | White                                 | 3269                 | -       |                        | 1007292377                   |                        | 10        |                                                         |                    |                       |                                | 1          | -           |          |
| 7  | Sorrell                          | Miesha          | 07/01/1993                            | F      |           | Female | White                                 | 3269                 |         |                        | 1007292377                   |                        | 10        |                                                         |                    |                       |                                | -          | 1           |          |
| 8  | Johnson                          |                 |                                       | -      |           |        |                                       |                      |         | · · · ·                |                              |                        |           |                                                         |                    |                       | Missing/Ir                     | nvalid Dat | e of Birth. |          |
| 9  | Jones                            |                 |                                       |        |           |        |                                       |                      |         |                        |                              |                        |           |                                                         |                    |                       | Missing/Ir                     | nvalid Dat | e of Birth. |          |
| 10 | 0                                |                 |                                       |        |           |        |                                       |                      |         |                        |                              |                        |           |                                                         |                    |                       |                                |            |             |          |
| 1  | 1                                |                 |                                       |        |           |        |                                       |                      |         |                        |                              |                        |           |                                                         |                    |                       |                                |            |             |          |
| 13 | 2                                |                 |                                       |        |           |        |                                       |                      |         |                        |                              |                        |           |                                                         |                    |                       |                                |            |             |          |
| 13 | 3                                |                 |                                       |        |           |        |                                       |                      | •       |                        |                              |                        |           |                                                         |                    |                       |                                |            |             |          |
| 14 | 1                                |                 |                                       |        |           |        |                                       |                      | -       |                        |                              |                        |           |                                                         |                    |                       |                                |            |             | _        |
| 1: |                                  |                 |                                       |        |           |        |                                       |                      |         | _                      |                              |                        |           |                                                         |                    |                       |                                |            |             | <b>V</b> |
|    | • • • • 9_1                      | 3_2013 4        | +_U8_11 PM /                          |        |           |        |                                       |                      |         | ·                      |                              | Autora gas 00.0        | E (1002 C | aunti 7 (                                               |                    | /2456                 |                                | 0          |             |          |
| Ľ  | eauy                             |                 |                                       |        |           |        |                                       | _                    |         |                        |                              | Average: 09/.          | 13/1992 C | June 7                                                  | sum: 04/08         | /2400                 | 90%                            | 0          |             | • .:i    |

The batch results file has the same format as the batch search file and batch error file, with the exception of additional columns representing the states that were searched. For each state that was searched, a column is added to the right of the *ZipCode* and *ErrorMsg* columns. The original batch student search records will have a '1' in each of the *State to Search* columns, identified by their state abbreviation. Each results record will have a '1' in the column that identifies the state where the match was found. In the above example, two records passed validation and were submitted to GA

#### April 2015

and KY. In each case, both GA and KY found a matching record. Records which were not found in any state do not have any result records but the source record has a '0' in the column that identifies the state where the search was performed.

# April 2015

# April 2015

# **Logging Out of SEED**

Upon completing a student search in the SEED application, North Carolina SEED users will need to sign out of the application twice to fully exit the application. This is because the SEED Search application is launched from the Log In application.

When working in the SEED Search application, click the Sign Out icon to fully exit the SEED Search application. Closing the browser will also exit the application, but signing out is the preferred method to exiting the SEED Search application.

| Education Data Exchange                     | E                                            | Interactive Student Search Batch Sea | rch Sign out         |
|---------------------------------------------|----------------------------------------------|--------------------------------------|----------------------|
| * Last Name: Not Provided                   | * First Name: Not Provi                      | ded <b>* Birth Date: </b> mm/dd/yyyy | * State or States to |
| Middle Name: Not Provided                   | Name Suffix: Not Provi                       | ded Gender: Any 💌                    | Search:              |
| Race/Ethnicity: Any                         | Last 4 digits of SSN: Not Provi              | ded Number of Not Provided           | All States 🔍         |
| Birth Country: Any                          | Birth State: Any                             | Birth City: Not Provided             |                      |
| Parent Last<br>Name: Not Provided           | Parent First Name: Not Provi                 | ded State Student Not Provided       | Georgia 🔽            |
| ormer State<br>Street Address: Not Provided | Former State Student<br>Unique ID: Not Provi | ded Grade Level: Any                 | Kentucky             |
| City: Not Provided                          | State: Any                                   | ZIP Code: Not Provided               |                      |

After exiting the SEED Search application, you will see that the SEED Home page is still active in the web browser. Click the Sign Out icon on the SEED Home page to fully exit the SEED Log In application. Closing the browser will also exit the application, but signing out is the preferred method to exiting the SEED Log In application.

| Exit SEED Log In application             |
|------------------------------------------|
| Hello, NCStateUser@Admin.com! 🌓 Sign out |
| Home SEED Search                         |
|                                          |
| •                                        |
|                                          |
|                                          |

# April 2015

#### April 2015

# **SEED Application Support Contact**

Please report any issues with the SEED application to the appropriate support person.

#### **District Users**

- Contact your LEA/Charter SEED District Administrator for assistance with the following:
  - Request for access to SEED
  - Update your account information
  - Unlock your account
  - Training request / information

#### **District Administrators**

- Contact the NC DPI Help Desk at 919-807-4357 (HELP) or by sending an email to <u>dpi.incidents@its.nc.gov</u> for assistance with the following:
  - Update your account information
  - Unlock your account
- Email the completed SEED Account Maintenance form to the contact found on the top of the form next to 'RETURN TO:' to add/delete/revoke/resume a SEED District Administrator account. The contact information is also listed on the SEED registration page (<u>http://www.ncpublicschools.org/data/seed/account/).</u>
- Email the NC SEED State Administrator at <u>SEED-Info@dpi.nc.gov</u> for questions regarding training.

#### **State Users**

- Contact the SEED State Administrator by sending an email to <u>SEED-Info@dpi.nc.gov</u> for the following:
  - Update your account information
  - Unlock your account
  - Request for access to SEED
  - Training request / information

If the issue still cannot be resolved the NC SEED State Administrator will contact the Georgia Department of Education's SEED Technical Team.

#### **SEED General Questions or Comments**

If you have any questions or comments about <u>State Exchange of Education Data</u> (SEED), email the NC SEED State Administrator at <u>SEED-Info@dpi.nc.gov</u>

# **Appendix A: Data Element Validations**

The SEED Application enforces field level validations on most of the data elements that are entered (not selected from drop-downs) by the user. The data elements that are validated, along with the validation rules, are listed below:

| Data Element Name       | Required                              | Validation             |  |
|-------------------------|---------------------------------------|------------------------|--|
| Last Name               | Yes, unless First Name is<br>provided | Limit 35 characters    |  |
| First Name              | Yes, unless Last Name is<br>provided  | Limit 35 characters    |  |
| Birth Date              | Yes                                   | MM/DD/YYYY             |  |
| Middle Name             | No                                    | Limit 57 characters    |  |
| Name Suffix             | No                                    | Limit 10 characters    |  |
| Gender                  | No                                    | Selected from dropdown |  |
| Race/Ethnicity          | No                                    | Selected from dropdown |  |
| Last 4 digits of SSN    | No                                    | 4 Digits only          |  |
| Number of Years to      | No                                    | 2 Digits only          |  |
| Search                  |                                       |                        |  |
| Birth Country           | No                                    | Selected from dropdown |  |
| Birth State             | No                                    | Selected from dropdown |  |
| Birth City              | No                                    | Selected from dropdown |  |
| Parent Last Name        | No                                    | Limit 35 characters    |  |
| Parent First Name       | No                                    | Limit 35 characters    |  |
| State Student Unique ID | No                                    | Limit 30 characters    |  |
| Former State Street     | No                                    | Limit 35 characters    |  |
| Address                 |                                       |                        |  |
| Former State Student    | No                                    | Limit 35 characters    |  |
| Unique ID               |                                       |                        |  |
| Grade Level             | No                                    | Selected from dropdown |  |
| Former State City       | No                                    | Limit 35 characters    |  |
| Former State            | No                                    | Selected from dropdown |  |
| Former State Zip Code   | No                                    | Limit 5 characters     |  |

# April 2015

# Appendix B: SEED Account Maintenance Form

| Revised: 3/17/2015                                                                                                    | North Carolina Department of l<br>SEED Account Mai                                                                                                    | Public Instruction<br>ntenance Form                                                                                                    |
|----------------------------------------------------------------------------------------------------|----------------------------------------------------------------------------------------------------|----------------------------------------------------------------------------------------------------|
| RETURN TO: Ang<br>BEED Administration<br>Department of Public<br>3310 Mail Service Cer<br>Raleigh, NC 27699-6                      | ela Coats Email:Angela.Coats@dpi.nc.gov<br>Instruction<br>nter<br>367                                                                                                    | <b>PURPOSE:</b> To maintain<br>(add, delete, change) employee<br>SEED account access authority.                                                                                         |
| DUE DATE: Sevenb                                                                                                    | usiness days prior to your effective access require                                                                                                    | ements QUESTIONS: HBSC,919-807-HELP                                                                                                    |
| PART-1 SI                                                                                                    | TE SECURITY OFFICER (See instruction                                                                                                    | is for Part-1 on page 2) *Required Field                                                                                                    |
| *Site Name:<br>Office/Title:<br>Division:                                                                                          |                                                                                                    | Site ID:                                                                                                    |
| *CHECK the option<br>Add an Employe<br>Delete: SEED ac<br>For employee                                                             | a that applies to the SEED account and PRINT the<br>se SEED account (complete part-2).<br>scount<br>Email a                                                                                                    | * full name and * email a ddress of the employee:                                                                                                    |
| Revoke: SEED a     For employee:                                                                                                   | Ecount Email a                                                                                                    | ddress:                                                                                                    |
| Resume: SEED a                                                                                                    | account                                                                                                    | 1                                                                                                    |
| *Security Site Offi<br>*Email Address:<br>*Signature:                                                                              | (Site Security Officer)                                                                                                    | *Phone: () Ext:                                                                                                    |
| PART-2<br>Must be completed                                                                                                    | EMPLOYEE INFORMATION for a New<br>d by the employee (See Part-2 instructions                                                                                                    | SEED account Request;<br>on page 2) *Required Field for Part-2                                                                                                    |
| *Employee Name:                                                                                                    | First M Initial                                                                                                    | Last                                                                                                    |
| *Email Address:<br>*Job Title:                                                                                                    |                                                                                                    | *Phone:( ) Ext:                                                                                                    |
| (Contract Personne                                                                                                    | l Only): Contract EndDate:                                                                                                    |                                                                                                    |
| SEED Accounts:                                                                                                    | Specify on line below any previous email a ddre                                                                                                    | –<br>ss usedto gain access to the SEED system                                                                                                    |
| * FERPA: By che<br>on www2.ed.gov/fer<br>* Confidentiality<br>confidentiality Agree<br>District Administrato<br>*Employee Signatur | cking this box, I attest that I have read, understan<br><u>pa</u> .<br>Agreement: By checking this box, I attest that I herment found on <u>http://www.ncpublicschools.org/corrected in the struted in to</u><br>reconfidentially agreement forms are turned in to<br>re: | d and will abide by FERPA regulations as outlined<br>have completed, signed, and turned in a<br>locs/data/management/research/confidentiality.pdf<br>theirlocal organization.<br>*Date: |
|                                                                                                    |                                                                                                    |                                                                                                    |
|                                                                                                    |                                                                                                    |                                                                                                    |

# April 2015

| Revised: 3/17/2                | North Carolina Department of Public Instruction           015         SEED Account Maintenance Form                                                                                                    |  |
|--------------------------------|----------------------------------------------------------------------------------------------------|--|
| INSTRUCTIO<br>PART-1 and for   | <b>NS FOR COMPLETING PART-1:</b> The site security officer is responsible for completing r assuring the accuracy of PART-2 information.                                                                                                    |  |
| Site Name:                     | $\label{eq:print} Print\ the\ immediate\ name\ of\ your\ organization. \ For\ example,\ local\ education\ a\ gency\ name.$                                                                                                    |  |
| Site ID:                       | assigned unit, school, division, etc., site code, <u>when applicable.</u>                                                                                                    |  |
| Office/Title:                  | t the agency office name or appropriate title <u>when applicable</u> . For example, Controller's office; Deputy<br>se Superintendent; Assistant State Superintendent of; etc.                                                                                                    |  |
| Division:                      | Print the name of the agency division when applicable. For example, Division of Auditing & Accounting.                                                                                                    |  |
| Check:                         | eck the specific type of actions that the SEED State Administrator should perform. Employee names sho<br>rays specify the FIRST name, MIDDLE INITIAL, and LAST name.                                                                                                    |  |
| Add:                           | $Check \ this \ block \ to \ create \ a \ SEED \ a \ ccount \ for \ an \ employee. \ Employee \ must \ complete \ PART-2.$                                                                                                    |  |
| Delete:                        | Check this block to delete an employee's SEED account. Print the employee's full name and email address.                                                                                                    |  |
| Revoke:                        | Check this block to revoke an employee's access. Print the employee's full name and email address<br>Revocation suspends access authority without deleting the account or password.                                                                                                    |  |
| Resume:                        | Check this block to resume access of a revoked SEED account. Print employee's full name and email address.                                                                                                    |  |
| Security Site<br>Officer Name: | Print your First Name, Middle Initial, and Last Name.                                                                                                    |  |
| Phone Number:                  | Print your phone number including area code.                                                                                                    |  |
| Email Address:                 | rint your full email address.                                                                                                    |  |
| Signature:                     | SEED Account Maintenance forms must have all the required fields populated, be properly signed and dated<br>or they <u>will not be honored</u> by the NCDPI SEED State Administrator.                                                                                                    |  |
| INSTRUCTIO<br>when adding a    | NS FOR COMPLETING PART-2: This section must be completed & signed by the employee new account.                                                                                                    |  |
| Employee Name                  | e: Print your first name, middle initial and last name.                                                                                                    |  |
| Email Address:                 | Print your email address. This email address will be used along with your password to sign into the SEED application.                                                                                                    |  |
| Job Title:                     | Specify your working job title.                                                                                                    |  |
| Contract End D                 | ate: <u>For contracted personnel only</u> , specify the date your contract agreement terminates.                                                                                                    |  |
| PPN:                           | For NCDPI (state office) employees only, specify your five (5) digit personnel position number.                                                                                                    |  |
| SEED Accounts                  | : Specify any previous SEED account (email a ddresses) that you have been assigned that allow(ed) access to the SEED application. This includes any currently assigned SEED account (email address) by another agency.                                                                                       |  |
| FERPA:                         | Your checkmark attests that you have read, understand, and a gree to a bide by the federal law that protects the privacy of student education data, Family Education Rights and Privacy Act (FERPA) as found on the website <u>www2.ed.gov/ferpa</u>                                                         |  |
| Confidentiality<br>Agreement:  | Your checkmark attests that you have completed, signed, and turned in a Confidentiality Agreement<br>as found on <u>http://www.ncpublicschools.org/docs/data/management/research/confidentiality.pdf</u><br>District Administrator confidentially agreement forms are turned in to their local organization. |  |
| Employee<br>Signature:         | Your Signature attests that the information given is accurate and that you will not use the SEED system for other than business related purposes and that you will, to the best of your knowledge, comply with FERPA, state, and NCDPI policies and rules to protect student identity.                       |  |
|                                | Page 2                                                                                                    |  |